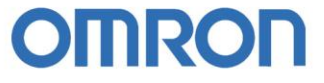

# Guía Rápida Datalink en Ethernet/IP

- 1. Introducción.
- 2. CJ2H/CJ2M con CJ2H/CJ2M.
- 3. CJ2H/CJ2M con CJ1.
- 4. CJ2H/CJ2M con NS.

Anexo: configuración automática de las conexiones de comunicación

realrzing

### 1. Introducción

El objetivo principal de esta guía rápida, es mostrar cómo configurar Data links de Ethernet/IP, entre distintos dispositivos.

En esta introducción se van a mencionar algunos conceptos importantes que aparecerán a lo largo de la guía rápida:

**Tag:** es un nombre que se le da a una dirección y es controlada por el CJ2. Es una variable de red. Puede ser de entrada, de salida o de publicación (cuando la variable se va a compartir con un dispositivo distinto de un PLC).

Tag Set: conjunto de tags que se van a utilizar en una conexión de comunicación.

In-Consume: tag de entrada, o tag que el PLC "consume" del PLC "productor".

**Out-Produce:** tag de salida, o tag que el PLC "produce" para compartir con el PLC "consumidor".

Conexión Multicast: con una única transmisión, llega la información a múltiples nodos.

Conexión Punto-a-punto: será necesaria una transmisión para cada nodo.

**Conexiones de Comunicación:** enlaces entre Tag Set consumidores y un Tag Set productores.

| Servico CIP                      |                                                | CS1/CJ1                                      | CJ2H             | CJ2M                                       |  |  |
|----------------------------------|------------------------------------------------|----------------------------------------------|------------------|--------------------------------------------|--|--|
| Tag Data Link<br>(Comunicaciones | Número de<br>conexiones                        | 256                                          |                  | 32                                         |  |  |
| Ciclicas)                        | Intervalo de refresco<br>(ciclo de refresco)   | 0.5 a 10000 ms<br>incrementos de             | (in<br>0.5 ms)   | 1 a 10000 ms (en<br>incrementos de 0.5 ms) |  |  |
|                                  |                                                | Puede ser conf<br>conexión.                  | igurado indep    | endientemente para cada                    |  |  |
|                                  | Ancho de banda<br>permitido por unidad         | 6000 pps                                     |                  | 3000 pps                                   |  |  |
|                                  | Numero de tag que<br>pueden ser<br>registrados | 256                                          |                  | 32                                         |  |  |
|                                  | Tipos de Tags                                  | CIO, DM, EM, HA, W, y símbolos de red (tag). |                  |                                            |  |  |
|                                  | Numero de tag por<br>conexión (= 1 tag set)    | 8 ( 7 tag cuando                             | o el tag set cor | ntiene el estado del PLC)                  |  |  |
|                                  | Máximo tamaño del<br>data link por nodo.       | 184,832 words                                |                  | 640 words                                  |  |  |
|                                  | Máximo tamaño de<br>datos por nodo             | 252 words o 72                               | 2 words          | 640 words                                  |  |  |
|                                  | Número de tag set                              | 256                                          |                  | 32                                         |  |  |
|                                  | registrables.                                  | ( 1 conexión = 1                             | tag set )        | ( 1 conexión = 1 tag set)                  |  |  |
|                                  | Máximo tamaño de 1                             | 722 words                                    |                  | 640 words                                  |  |  |
|                                  | tag set                                        |                                              |                  |                                            |  |  |
|                                  |                                                | ( El estado del F                            | PLC usa 1 word   | l cuando el tag set                        |  |  |
|                                  |                                                | contiene el esta                             | ado del PLC)     |                                            |  |  |
|                                  | Modificación de los                            | Soportado                                    |                  |                                            |  |  |
|                                  | parámetros de la                               |                                              |                  |                                            |  |  |
|                                  | datalink en                                    |                                              |                  |                                            |  |  |
|                                  | operación                                      |                                              |                  |                                            |  |  |
|                                  | Multicast                                      | Soportado                                    |                  |                                            |  |  |

#### realizing

#### - Se va a ver la comunicación Ethernet/IP entre:

#### - CJ2H/CJ2M y CJ2H/CJ2M.

Los CJ2H con CJ2B-EIP21 (Ethernet IP incorporada) y los CJ2M-CPU3x pueden trabajar con Tags (etiquetas), por lo que se va a realizar el data link entre dos CJ2H/CJ2M utilizando Tags, sin necesidad de conocer previamente que direcciones del PLC se compartirán.

#### CJ2H/CJ2M y CJ1 (con CJ1W-EIP21).

El CJ1 no puede trabajar con Tags, por lo tanto se debe trabajar con direcciones de memoria de los PLCs.

Todos los PLCs comparten la misma información.

#### - CJ2H/CJ2M y NS (versión 8.1 o posterior).

Un terminal NS accede al PLC utilizando el variables de red (Tag access), sin referenciar a ninguna dirección de memoria.

# OMRO

# 2. CJ2H/CJ2M con CJ2H/CJ2M

Los CJ2H con CJ2B-EIP21 (Ethernet IP incorporada) y los CJ2M-CPU3x pueden trabajar con Tags, por lo que se va a realizar el data link entre dos CJ2H/CJ2M utilizando Tags.

### 2.1. Crear Proyecto en CX-Programmer. Insertar PLCs

Desde CX-Programmer, se van a crear y transferir los Tags a los PLCs.

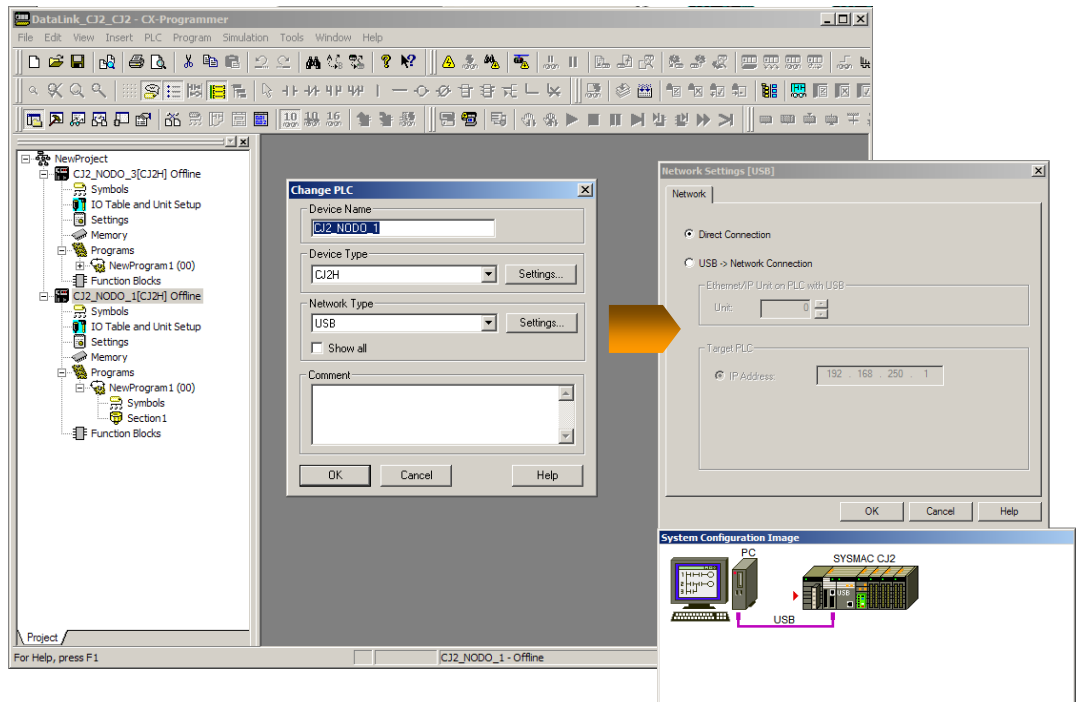

Ahora, hay que definir qué áreas de memoria utilizarán los Tags de cada PLC.

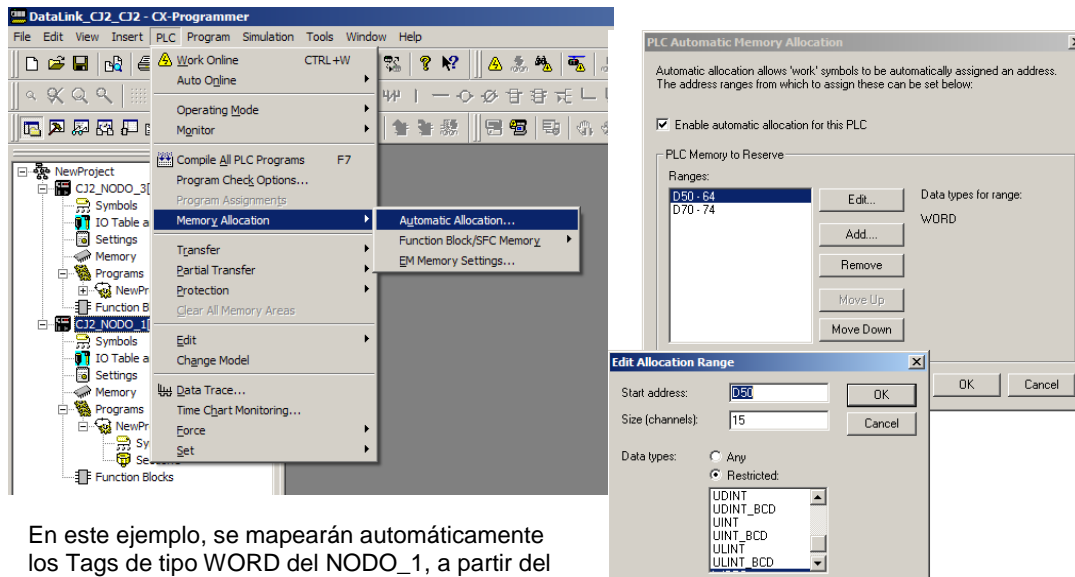

En este ejemplo, se mapearán automáticamente los Tags de tipo WORD del NODO\_1, a partir del D50, y los de tipo BOOL a partir del D70.

Nota: Hay que asignar áreas de memoria en cada PLC.

#### realizing

-

X

### 2.2. Crear Tags desde los Símbolos Globales

| DataLink_CJ2_CJ2 - CX-Programmer - [C]  | 2_NODO_3 [Symbols]]                                                                                                    |            |                         |                 |                | - D ×               |                         |          |
|-----------------------------------------|----------------------------------------------------------------------------------------------------|------------|-------------------------|-----------------|----------------|---------------------|-------------------------|----------|
| P File Edit View Insert PLC Program Sim | ulation Tools Window He                                                                                                    | lp         |                         |                 |                | _B×                 |                         |          |
|                                         | ည် က 🌾 📽 🛛 🕹                                                                                                    | N? 🛛 🛆 🎄 🏘 | s 🗟 🏭 II 🗈 d            |                 | * « 🙂 🖽        | 55 55 July 14       |                         |          |
| △  Q Q   Ⅲ [9 Ⅲ 閲                       | © -1F-+/F-4/P-4/P-1 →                                                                                                    | 一つ必日日      | ₩ <b>₩</b>              | ) 🖽   🐿 🕯       |                |                     |                         |          |
| 🗖 🔉 🖓 🖓 🖓 💕 🔐 🕺 🕅 🗐                     | 🖬 🔝 👭 15 🎓 著                                                                                                    | 🦛 🛛 🖼 🖷 🛛  | B   43 48 🕨 🔳 🖩         | ▶ 발 발           | >> >    ■ □    | • • • = ;           |                         |          |
| <u></u>                                 | Name                                                                                                    | Data Type  | Address / Value Net. Va | ariable Rack    | Location Usage | Comment 🔺           |                         |          |
| NewProject                              | * P_0_01s                                                                                                    | BOOL       | CF105                   |                 | Work           | 0.01 second         |                         |          |
| CJ2_NODO_3[CJ2H] Offline                | * P_0_02s                                                                                                    | BOOL       | CF103                   |                 | Work           | 0.02 second         |                         |          |
| Symbols                                 | * P_0_1ms                                                                                                    | BOOL       | CF107                   |                 | Work           | 0.1 milisecon       |                         |          |
| 10 Table and Unit Setup                 | * P_0_1s                                                                                                    | BOOL       | CF100                   |                 | Work           | 0.1 second c        |                         |          |
| Settings                                | * P_0_2s                                                                                                    | BOOL       | CF101                   |                 | Work           | 0.2 second c        |                         |          |
| Memory                                  | * P_1min                                                                                                    | BOOL       | CF104                   |                 | Work           | 1 minute cloc       |                         |          |
| Programs                                | * P_1ms                                                                                                    | BOOL       | CF 106                  |                 | Work           | 1 milisecond        |                         |          |
| E Function Blocks                       | * P_1s                                                                                                    | BOOL       | Edit                    |                 | Vor            | 1.0 second c        |                         |          |
| E C12 NODO 1[C12H] Offine               | * P_AER                                                                                                    | BOOL       |                         |                 | Vor            | Access Error        |                         |          |
| Symbols                                 | - P_CIO                                                                                                    | WORD 🤇     | 🔁 Insert Symbol         |                 | Nor            | CIO Area Pa         |                         |          |
| 10 Table and Unit Setup                 | • P_CY                                                                                                    | BOOL       | Import Network Va       | ariable         | Vor            | Carry (CY) F        |                         |          |
| Settings                                | P_Cycle_Time_Error                                                                                                    | BOOL       |                         |                 | Vor            | Cycle Time E        |                         |          |
| Memory                                  | P_Cycle_Time_Value                                                                                                    | UDINT      | Validate Symbols        |                 | Vor            | Present Scar        |                         |          |
| Programs                                | - P_DM                                                                                                    | WORD       | Eurotion Block Inc      | tance Addresses | . Vor          | DM Area Par         |                         |          |
| E- 🐼 NewProgram1 (00)                   | - P_EM0                                                                                                    | WORD       |                         |                 | Vor            | EM0 Area Pa         |                         |          |
| 🔤 📆 Symbols                             | - P_EM1                                                                                                    | WORD       | Large Icons             |                 | Edit Symbol    |                     |                         | X        |
| 📅 Section 1                             | - P_EM2                                                                                                    | WORD       | Small Icons             |                 | Eule Symbol    |                     |                         |          |
| Function Blocks                         | - P_EM3                                                                                                    | WORD       | the List                |                 | Manager        | TAC DI              |                         |          |
|                                         | - P_EM4                                                                                                    | WORD       | Detaile                 |                 | Name:          | TAG_IN_             | NUDU3_TCH               |          |
|                                         | - P_EM5                                                                                                    | WORD       |                         |                 |                | LUODD.              |                         |          |
|                                         | - P EM6                                                                                                    | WORD       | X Cut                   |                 | Data type:     | IWORD               |                         |          |
|                                         | - P EM7                                                                                                    | WORD       | B Conv                  |                 |                |                     |                         |          |
|                                         | - P EM8                                                                                                    | WORD       | R. Parto                |                 | Address or vi  | alue:               |                         |          |
|                                         | - P EM9                                                                                                    | WORD       | Delete                  |                 | c              | 10                  | 0.02.1.01               |          |
|                                         | - P EMA                                                                                                    | WORD       | Delete                  |                 | Comment:       | Byte size           | <li>2, Bit size:U]</li> | <u>^</u> |
|                                         | - P EMB                                                                                                    | WORD       | Reusable File           |                 |                |                     |                         |          |
|                                         | - P EMC                                                                                                    | WORD       |                         |                 |                |                     |                         | -        |
|                                         | • P EO                                                                                                    | BOOL       | Rename                  |                 |                |                     |                         |          |
|                                         | 1 P ER                                                                                                    | BOOL       | n Descention            | $\sim$          | 🔽 Net, Varia   | able: 🕥 Publ        | ication 💿 Input         | C Output |
| Decised (                               | - In the second second s | 8001       | Eg. Properties          |                 |                |                     |                         |          |
| J\Project /                             |                                                                                                    |            |                         |                 | Link the       | definition to the r | project's CX-Serve      | r file   |
| Inserts a new symbol                    |                                                                                                    | CJ2_NODO   | _3 - Offline            |                 |                |                     |                         |          |
|                                         |                                                                                                    |            |                         |                 | Advanced       | Settings            | ОК                      | Cancel   |
|                                         |                                                                                                    |            |                         |                 |                |                     |                         |          |

**Nota:** sólo se pueden crear **variables de red**, en los CJ2H con tarjeta EIP21 incorporada (**CJ2B-EIP21**) o en los CJ2M-CPU3x.

**Nota 2:** los Tags, también se pueden crear desde Network Configurator, como se verá en el apartado 2.7.

Cuando se van añadiendo los tags, se les van asignando direcciones de memoria automáticamente, de las áreas que habíamos definido en el paso anterior:

| TAG_IN_NODO1_1CH   | WORD    | D50 [Auto]    | INPUT  | Work | [Byte size:2, Bit size:0] |
|--------------------|---------|---------------|--------|------|---------------------------|
| TAG_IN_NODO1_2CH   | WORD[2] | D51 [Auto]    | INPUT  | Work | [Byte size:4, Bit size:0] |
| TAG_IN_NODO1_3CH   | WORD[3] | D53 [Auto]    | INPUT  | Work | [Byte size:6, Bit size:0] |
| TAG_IN_NODO1_9BITS | BOOL[9] | D70.00 [Auto] | INPUT  | Work | [Byte size:2, Bit size:9] |
| TAG_OUT_NODO1_1CH  | WORD    | D56 [Auto]    | OUTPUT | Work | [Byte size:2, Bit size:0] |
| TAG_OUT_NODO1_2CH  | WORD[2] | D57 [Auto]    | OUTPUT | Work | [Byte size:4, Bit size:0] |
| TAG_OUT_NODO1_3CH  | WORD[3] | D59 [Auto]    | OUTPUT | Work | [Byte size:6, Bit size:0] |

#### Transferir los tags a los PLCs:

| Trabajar en Online                      | PLC:     CJ2_N0D0_1       Include:     Cancel       Cancel     Settings       Include:     Include:       Include:     Cancel       Include:     Transfer All       Include:     Transfer All       Include:     Comments       Include:     Comments       Include:     Transfer All                                                        |  |
|-----------------------------------------|----------------------------------------------------------------------------------------------------|--|
| Transferir el Programa/Symbolos de Red, | Symbols, Comments, Ptogram index<br>Transfer To/From: Comment memory<br>Transfer files of all tasks<br>Transfer files by the task<br>Clear program memory<br>Clear automatic allocation area and forced status<br>Exclude Fort(HostLink, Peripheral) of FLC Settings from the<br>Exclude Fort(HostLink, Peripheral) of FLC Settings from the |  |

realrzing

2.3. Configurar las tarjetas EIP21 de cada PLC

| FIC 10 Table - CJ2_HODO_1<br>File Edit View Options Heb<br>意意見来 ※配配 意思 たんか 認識<br>「TO2H-CPU64-EIP<br>● 認知 Hort/Inner Board                                                                                                    |                                                                                                    |
|----------------------------------------------------------------------------------------------------|----------------------------------------------------------------------------------------------------|
| Image: State State Stat | CJ2B-EIP21 [Edit Parameters]<br>TCP/IP Ethemet FINS/UDP FINS/TCP FTP<br>IP Address<br>© Use the following address<br>IP Address 192 . 168 . 253 . 3<br>Sub-net Mask 255 . 255 . 0<br>Default Gateway 0 . 0 . 0 . 0 |
|                                                                                                    |                                                                                                    |

# 2.4. Crear Proyecto en Network Configurator. Insertar dispositivos

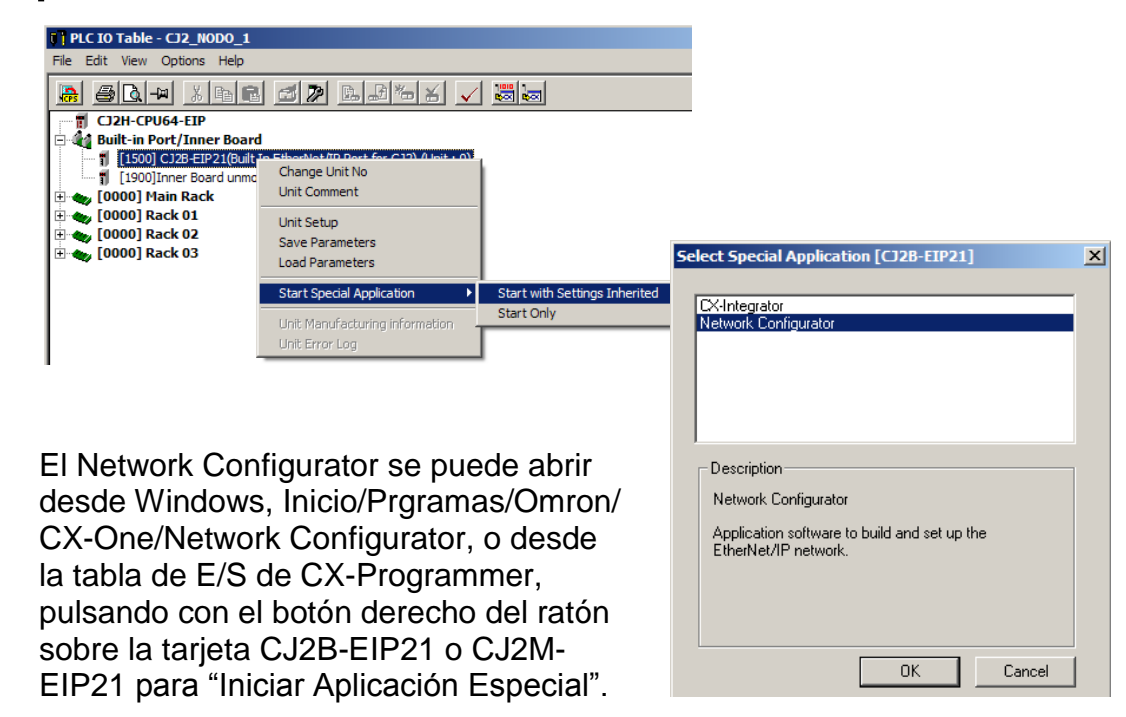

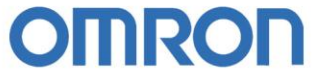

Si abrimos el Network Configurator desde la tabla de E/S de CX-Programmer, entonces nos aparecerá un proyecto con el PLC desde el que hemos lanzado el Network Configurator y podremos seleccionar "Upload" para recuperar así todos los nodos que están conectados a las red EIP, al igual que los Tags que se hubieran descargado a cada PLC desde CX-Programmer.

Si abrimos el Network Configurator desde Inicio/Prgramas/Omron/ CX-One/Network Configurator, seguir los siguientes pasos:

Insertar los dispositivos que van a participar en la red Ethernet/IP y configurar sus direcciones IP (nº de nodo = último cuarteto de la dirección IP) y si se desea, configurar un nombre que ayude a reconocer a cada dispositivo en la red.

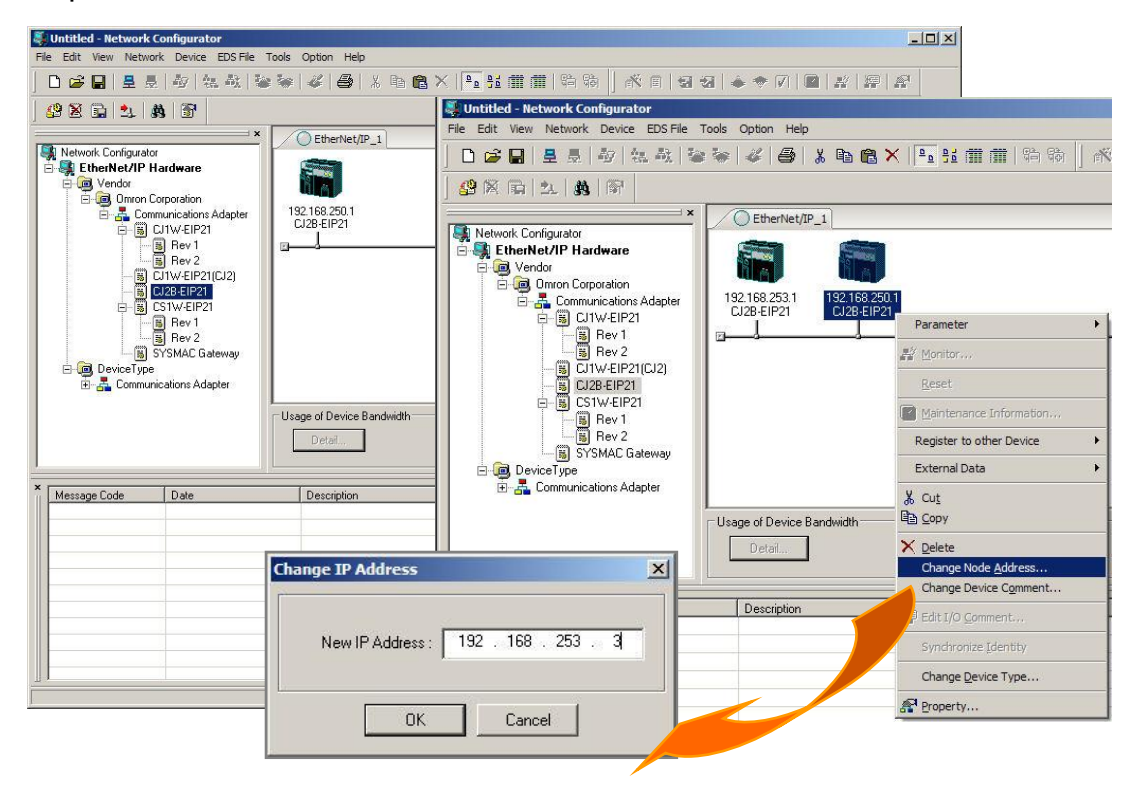

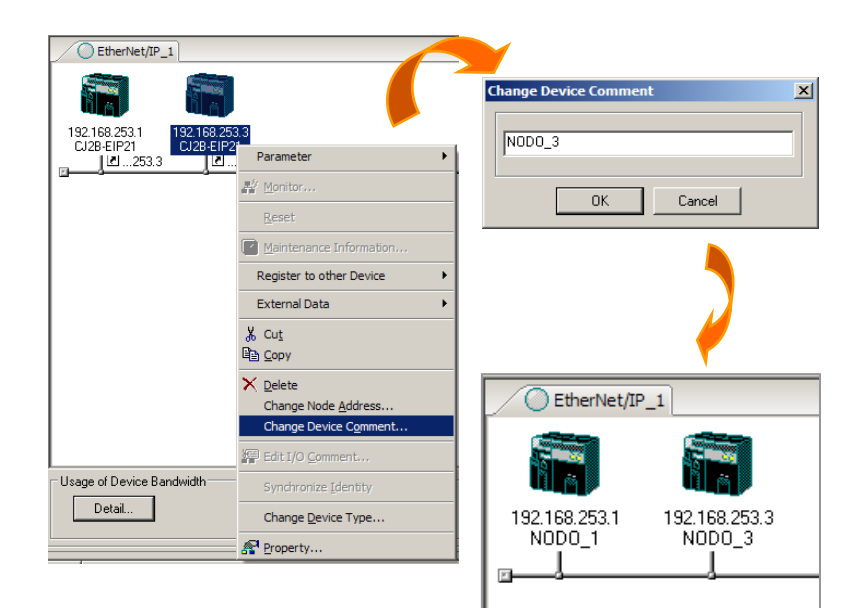

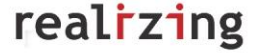

#### 2.5. Registrar los dispositivos y Crear las conexiones

Registrar qué dispositivos de la red, van a compartir información con cada uno.

Para entrar en los parámetros de cada dispositivo, hay situarse sobre cada uno de ellos con el ratón y hacer doble click o con el botón derecho del ratón, seleccionar

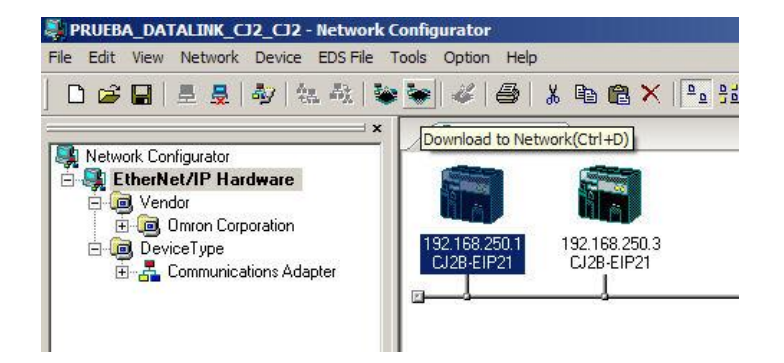

| Edit Device Parameters                                                                   |                                                                        |
|------------------------------------------------------------------------------------------|------------------------------------------------------------------------|
| Connections   Tag Sets                                                                   |                                                                        |
| Unregister Device List                                                                   |                                                                        |
|                                                                                          | Edit Device Parameters                                                 |
| Connections : 0/256 (0 : 0, T : 0)                                                       | Connections   Tag Sets  <br>Unregister Device List -<br># Product Name |
| r Hegister Device List<br>Product Name 192.168.253.1 CJ28-EIP21 Variable Target Variable |                                                                        |
|                                                                                          | Connections: 0/256 (0 : 0, T : 0)                                      |
| New Edt Delete Edt AI Change Target Node ID                                              |                                                                        |
|                                                                                          | Edt.,, Delete Edt Al., Change Target Node ID,,, To/From File           |
|                                                                                          | OK Cancel                                                              |

Los Tag Sets se pueden crear desde Network Configurator seleccionando la pestaña de Tag Sets de esta ventana (ver apartado 2.7.), o también se pueden crear, como se ha visto en el apartado 2.2., desde la Tabla de Símbolos Globales de CX-Programmer, transferírselos a cada PLC y una vez abierto el proyecto en Network Configurator, cargarlos desde los PLCs.

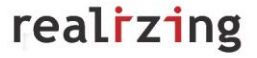

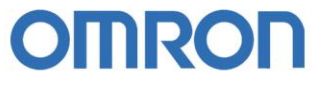

#### 2.6. Crear conexiones entre dispositivos

Hacer doble click sobre el dispositivo registrado con el que vamos a querer establecer conexiones de comunicación, o seleccionar "**Edit All**".

- Haciendo doble click sobre cada dispositivo registrado:

| 192.168.253.3 C128-ETP21 Edit C<br>Connection Name : Datains<br>Connection I/O Type : Input Dri<br>Packet Interval (RPI) : 50<br>Timeout Value: Packet In<br>Input from Target Device<br>Consume Variable : TS, IN, N | onnection         X           2EH         y (Tag type)         y           10         ms (0.5 - 10000.0 ms )           nterval (RPI) x 4         y | Se van creando las conexiones<br>entre tags, de los distintos<br>dispositivos registrados, que<br>sean necesarias. |
|----------------------------------------------------------------------------------------------------|----------------------------------------------------------------------------------------------------|----------------------------------------------------------------------------------------------------|
| Broduce Variable : TS_OUT                                                                                                    |                                                                                                    | lit Device Parameters                                                                                              |
| Floduce valiable. [15_001                                                                                                    |                                                                                                    | Connections Tag Sets                                                                                               |
| Connection Type :  Multi-cas                                                                                                    | t connection                                                                                                    | Unregister Device List                                                                                             |
|                                                                                                    |                                                                                                    | # Product Name                                                                                                    |
| Output to Target Device                                                                                                    |                                                                                                    |                                                                                                    |
| Produce Variable :                                                                                                    | ×                                                                                                    |                                                                                                    |
| Consume Variable :                                                                                                    | Y                                                                                                    |                                                                                                    |
| Connection Type : Point to P                                                                                                    | Point connection                                                                                                    |                                                                                                    |
|                                                                                                    |                                                                                                    | Connections : 3/256 (0 : 1, T : 2)                                                                                 |
| - Originator Device                                                                                                    | Target Device                                                                                                    | Product Name 192.168.253.3 CJ2B-EIP21 Variable Target Variable                                                     |
| Node Address : 192,168,253,1                                                                                                    | Node Address : 192,168,253,3                                                                                                    | 192.168.253.1 (#001) C     ADatalink 1.2CH Imp. TS IN NOD03 2CH TAG OUT NOD01 2CH                                  |
| Comment CI28-EIP21                                                                                                    | Comment : CJ2B-EIP21                                                                                                    |                                                                                                    |
|                                                                                                    |                                                                                                    |                                                                                                    |
|                                                                                                    | OK Cancel                                                                                                    |                                                                                                    |
|                                                                                                    |                                                                                                    | New. Edt. Delete Edt AL. Charge Target Node (D., To/From File                                                      |
|                                                                                                    |                                                                                                    | OK Carool                                                                                                    |
|                                                                                                    |                                                                                                    | ON Canon                                                                                                    |

- Seleccionando "Edit All":

En cada columna aparece una ventana desplegable para ir seleccionando los parámetros de la conexión.

| arget Device                  | Connection Name | Connection I/O Type   | In/Out         | Target Variable            | Originator Variable         | Connection Type       | RPI       | Timeout Value |
|-------------------------------|-----------------|-----------------------|----------------|----------------------------|-----------------------------|-----------------------|-----------|---------------|
| 2. 168. 253. 3 (#003) CJ2B-EI | CON_1_a_3_1CH   | Input Only (Tag type) | In             | TS_OUT_NODO3_1CH - [2Byte] | TS_IN_NODO1_1CH - [2Byte]   | Multi-cast connection | 50.0 ms   | RPI x 4       |
| 2.168.253.3 (≠003) CJ28-EI    | CON_1_a_3_3CH   | Input Only (Tag type) | In             | TS_OUT_NODO3_3CH - [68yte] | TS_IN_NODO1_3CH - [68yte]   | Multi-cast connection | 50.0 ms   | RPI x 4       |
|                               |                 |                       |                |                            |                             |                       |           |               |
|                               |                 |                       | _              |                            |                             |                       | -         |               |
|                               |                 |                       | _              |                            |                             |                       |           |               |
|                               |                 |                       |                |                            |                             |                       |           |               |
|                               |                 |                       |                |                            |                             |                       |           |               |
|                               |                 | Edit Device P         | arameters      |                            |                             |                       | ×         |               |
|                               |                 | Carrieran             | 1              |                            |                             |                       |           |               |
|                               |                 | Connections           | Tag Sets       |                            |                             |                       |           |               |
|                               |                 | - Unregister          | Device List -  |                            |                             |                       |           |               |
|                               |                 | #                     |                | Product Name               |                             |                       |           | -             |
|                               |                 |                       |                |                            |                             |                       |           |               |
|                               |                 |                       |                |                            |                             |                       |           |               |
|                               |                 |                       |                |                            |                             |                       |           |               |
|                               |                 |                       |                |                            |                             |                       |           |               |
|                               |                 |                       |                |                            |                             |                       |           |               |
|                               |                 |                       |                |                            |                             |                       |           |               |
|                               |                 |                       |                |                            |                             |                       |           |               |
|                               |                 |                       |                |                            |                             |                       |           |               |
|                               |                 | Connection            | ns: 2/256 (O   | :2, T : 0)                 |                             |                       |           | OK C          |
|                               |                 | Hegister D            | evice List     |                            |                             | 1 m                   |           |               |
|                               |                 | Product               | Vame           | 192.16                     | 8.253.1 CJ28-EIP21 Variable | larget Variable       |           |               |
|                               |                 | 🤍 192.1               | 68.253.3 (#UU. | 3) CJ2B-EIP21              | NODO1 2011                  | TO OUT NODOD D        |           |               |
|                               |                 |                       | staink_2CH (in | putj TS_IN_                | NODUT_2CH                   | TS_0UT_N0D03_2        |           |               |
|                               |                 |                       | stalink_3_0011 | s [input] TAIa_In          | 1_NODO1_36113               | 13_001_100005_1       |           |               |
|                               |                 |                       |                |                            |                             |                       |           |               |
|                               |                 |                       |                |                            |                             |                       |           |               |
|                               |                 |                       |                |                            |                             |                       |           |               |
|                               |                 |                       |                |                            |                             |                       |           |               |
|                               |                 |                       |                |                            |                             |                       |           |               |
|                               |                 |                       |                |                            |                             |                       |           |               |
|                               |                 |                       |                |                            |                             |                       |           |               |
|                               |                 |                       |                |                            |                             | 1                     | -         |               |
|                               |                 |                       |                |                            |                             |                       |           |               |
|                               |                 | New                   | Edit           | Delete Edit Al             | Change Target Node          | D To/From Fil         | e         |               |
|                               |                 |                       | -              |                            |                             |                       |           |               |
|                               |                 |                       |                |                            |                             |                       |           |               |
|                               |                 |                       |                |                            |                             | 01/ 0                 | 2000000 B |               |

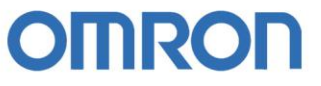

#### 2.7. Opción de crear Tags desde Network Configurator

Hacer doble click con el ratón, sobre los dispositivos, e ir creando los Tags de "Entrada-Consume" y de "Salida-Produce".

| twork Configurator<br>EtherNet/IP Hardware<br>@ Vendor<br>@ Omron Coporation<br># Communications Adapter<br># Communications Adapter<br># Communications Adapter<br># Communications Adapter | EtherNet/IP_1 | 2533<br>P21                                          |        |       |          |              |
|----------------------------------------------------------------------------------------------------|---------------|------------------------------------------------------|--------|-------|----------|--------------|
| Bev 1<br>B Rev 2                                                                                                    |               | lit Device Parameters                                |        |       |          |              |
|                                                                                                    |               | Connections Tag Sets  <br>In - Consume Out - Produce |        |       |          |              |
| B Rev 2                                                                                                    |               | Nama                                                 | Over   | Sec   | R#       | 10           |
| SYSMAC Gateway                                                                                                    |               | TAG OUT NODO1 2CH                                    | Over   | 4Byte | DIL      | Auto         |
| DeviceType                                                                                                    |               | TAG OUT NODO1 2CH                                    | Enable | 4Byte |          |              |
| E - A Communications Adapter                                                                                                    |               | 智 TAG_OUT_NODO1_3CH                                  |        | 6Byte |          | Auto         |
|                                                                                                    |               | MITAG_OUT_NODO1_3CH                                  | Enable | 6Byte |          |              |
|                                                                                                    |               | TAG_OUT_NODO1_4BITS                                  |        | 2Byte |          | Auto         |
|                                                                                                    |               | ME TAG_OUT_NODO1_4BITS                               | Enable | 2Byte | 4Bit     |              |
|                                                                                                    |               | TS_OUT_NODO1_1CH_4BITS                               |        | 4Byte |          | Auto         |
|                                                                                                    |               | K TAG_OUT_NOD01_1CH                                  | Enable | 2Byte |          |              |
|                                                                                                    |               | HE TAG_OUT_NODO1_4BITS                               | Enable | 2Byte | 4Bit     |              |
|                                                                                                    |               |                                                      |        |       |          |              |
|                                                                                                    |               |                                                      |        |       |          |              |
|                                                                                                    |               |                                                      |        |       |          |              |
|                                                                                                    |               |                                                      |        |       |          |              |
|                                                                                                    |               |                                                      |        |       |          |              |
|                                                                                                    |               | New Edt Delete                                       |        | Ex    | pand All | Collapse All |
|                                                                                                    |               |                                                      |        |       |          |              |

Una vez creados los Tags de cada PLC, hay que abrirlos desde CX-Programmer para transfer a cada PLC sus Tags, como se indica en el apartado 2.2.

Para ello crearemos un fichero CSV con los Tags de cada PLC:

| *****                                 | Edit Device Parameters |                            |       |                   |                |  |  |  |
|---------------------------------------|------------------------|----------------------------|-------|-------------------|----------------|--|--|--|
| nportar/Exportar                      | Connections Tag Sets   |                            |       |                   |                |  |  |  |
| cheros CSV:                           | Name                   | Over                       | Size  | Bit               | ID             |  |  |  |
|                                       | TAG_OUT_NODO1_2CH      |                            | 4Byte |                   | Auto           |  |  |  |
|                                       | HE TAG_OUT_NODO1_2CH   | Enable                     | 4Byte |                   |                |  |  |  |
|                                       | TAG_OUT_NODO1_3CH      |                            | 6Byte |                   | Auto           |  |  |  |
|                                       | ME TAG_OUT_NODO1_3CH   | Enable                     | 6Byte |                   |                |  |  |  |
|                                       | TAG_OUT_NODO1_4BITS    |                            | 2Byte |                   | Auto           |  |  |  |
|                                       | TAG_OUT_NODO1_4BITS    | Enable                     | 2Byte | 4Bit              |                |  |  |  |
| cport Tag/Tag Set                     | ? ×                    |                            | 4Byte |                   | Auto           |  |  |  |
|                                       |                        | Enable                     | 2Byte | 22342             |                |  |  |  |
| Save in: C GR_EIP21                   | 🔄 😳 💯 📂 📖 •            | Enable                     | 2Byte | 4Bit              |                |  |  |  |
| <u>an</u> idatalink_CI2_CI2_nodo3.csv |                        | a Sets   Unco Pours : 9/18 | Ex    | pand All C        | Collapse All   |  |  |  |
| File name: datalink_CJ2_CJ2_nodo3.csv | Save                   | Usage Count : 8/20         | ox    | Exp               | ort to File    |  |  |  |
|                                       |                        |                            |       | The second second | and frame Film |  |  |  |

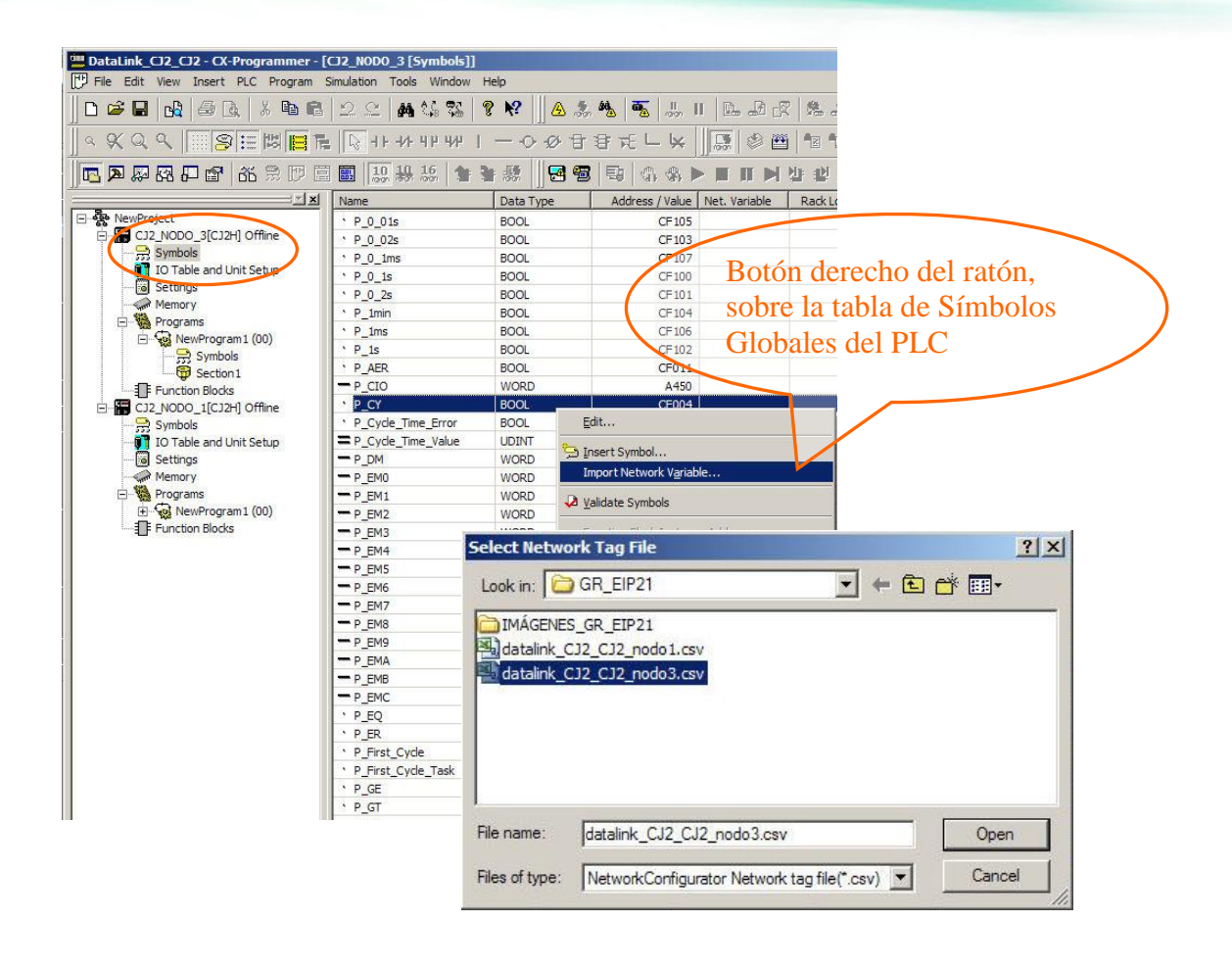

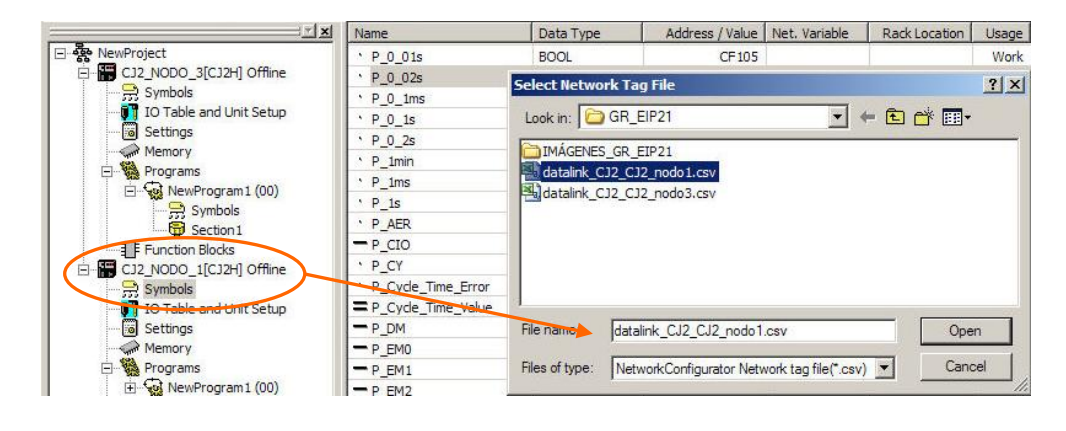

# 2.8. Transferir configuración de la red Ethernet/IP a los dispositivos

Una vez generado el proyecto, con los dispositivos que van a formar parte de la red, los Tags y Tag Sets de cada uno, y las conexiones de comunicación entre ellos, sólo queda descargar esta información en los PLCs:

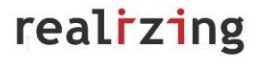

| 🐺 PRUEBA_DATALINK_CJ2_CJ2 - Ne                                                                                                    | twork Configurator                                                                                                    |                            |                                                                                                    |
|----------------------------------------------------------------------------------------------------|----------------------------------------------------------------------------------------------------|----------------------------|----------------------------------------------------------------------------------------------------|
| File Edit View Network Device ED                                                                                                    | S File Tools Option Help                                                                                                    |                            |                                                                                                    |
| D 🗃 🖬 🗏 💂 🆓 🕼 🖗                                                                                                    | R   <b>E</b> 🖉   S   S                                                                                                    | 🖻 🖀 🗙 📭 🚦                  | 2.2                                                                                                    |
|                                                                                                    | Download to Network                                                                                                    | (Ctrl+D)                   |                                                                                                    |
| Retwork Configutator     Configutator     Configutation     Configutation     Configut | 192168,2501<br>L228-EIP21                                                                                                    | 92.168.250.3<br>CJ2B-EIP21 | _                                                                                                    |
|                                                                                                    |                                                                                                    | Network                    | k Configurator                                                                                               |
|                                                                                                    |                                                                                                    | 1                          | In order to enable new configuration, downloading parameters to all devices will start.<br>OK?               |
|                                                                                                    |                                                                                                    |                            | Yes No                                                                                                    |
|                                                                                                    |                                                                                                    |                            |                                                                                                    |
| List of Device that are execut                                                                                                    | ing                                                                                                    |                            | ×                                                                                                    |
| The following devices are not in pr                                                                                                    | rogram mode.                                                                                                    |                            |                                                                                                    |
| [# [P                                                                                                    | roduct Name                                                                                                    | Comment                    |                                                                                                    |
| 192 168 253 1 C                                                                                                    | J2B-FIP21                                                                                                    | CI2B-EIP21                 |                                                                                                    |
| 1921682533 C                                                                                                    | 128-FIP21                                                                                                    | CI2B-FIP21                 |                                                                                                    |
|                                                                                                    |                                                                                                    | 1                          | Downloading Device Parameter (192.168.253.1 ) Downloading Parameter  Abot  Resetting Device (192.168.253.3 ) |
| Download after changed to Prog                                                                                                    | gram mode Download wit                                                                                                    | h Current mode             | Cancel                                                                                                    |
|                                                                                                    |                                                                                                    | 6/15                       | Abort                                                                                                    |
|                                                                                                    |                                                                                                    |                            |                                                                                                    |
|                                                                                                    | and the second second se | P                          |                                                                                                    |
|                                                                                                    | Network Co                                                                                                    | omigurator                 |                                                                                                    |
|                                                                                                    | <b>i</b> )                                                                                                    | Network downlo             | load was completed.                                                                                          |
|                                                                                                    |                                                                                                    | ОК                         |                                                                                                    |

Ya sólo falta comprobar, desde CX-Programmer por ejemplo, que el intercambio de datos entre de Tags se está realizando correctamente.

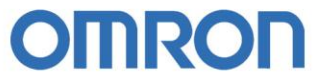

### 3. CJ2H/CJ2M con CJ1

El CJ1 no puede trabajar con Tags, por lo que en esta sección se verá cómo compartir datos entre los CJ2H/CJ2M y los CJ1 mediante un data link basado en direcciones de memoria de los PLCs en lugar de en Tags.

#### 3.1. Configuración de las tarjetas Ethernet

Abrir un proyecto en CX-Programmer e insertar un PLC CJ2H-CPUxxEIP/ CJ2M-CPU3x y un CJ1x. Configurar las tarjetas de Ethernet/IP, desde la tabla de E/S de cada PLC.

| CP/IP   Climate   Filo                                                                                               |                                                                                                    | Auto Adjust Time   Status Area   SNMP   SNMP Tran                                                                                                    |                                                  |
|----------------------------------------------------------------------------------------------------|----------------------------------------------------------------------------------------------------|----------------------------------------------------------------------------------------------------|--------------------------------------------------|
| - IP Address                                                                                                    |                                                                                                    |                                                                                                    |                                                  |
| Use the following                                                                                                    | address                                                                                                    | C Use DNS                                                                                                    |                                                  |
| IP Address<br>Sub-net Mask<br>Default Gateway                                                                        | 192       168       253       1         255       255       255       0         0       0       0       0       0                                             | Primary DNS Server         0         .         0         .         0         .         0         .         0         .         0         .         0         .         0         .         0         .         0         .         0         .         0         .         0         .         0         .         0         .         0         .         0         .         0         .         0         .         0         .         0         .         0         .         0         .         0         .         0         .         0         .         0         .         0         .         0         .         0         .         0         .         0         .         0         .         0         .         0         .         0         .         0         .         0         .         0         .         0         .         0         .         0         .         0         .         0         .         0         .         0         .         0         .         0         .         0         .         0         .         0         .         0         .         0 |                                                  |
| C Get IP address fro<br>The BOOTP sett<br>restart (power res<br>Then, the BOOT<br>The obtained IP<br>saved as system | m the BOOTP server<br>sing is valid only for next unit<br>storation).<br>"P setting will be cleared.<br>address will be automatically<br>setting in the unit. | IP Router Table                                                                                                    |                                                  |
| Broadcast     G All 1 (4.3BSD)     G All 0 (4.2BSD)                                                                  | (                                                                                                    | CJ1W-EIP21 [Edit Parameters]<br>TCP/IP Ethemet PINS/UDP   FINS/TCP   FTP   A                                                                                                    | uto Adjust Time   Status Area   SNMP   SNMP Trap |
| 4 All 0 (4.265D)                                                                                                    |                                                                                                    | - IP Address                                                                                                    | Not use DNS                                      |
|                                                                                                    | $\frown$                                                                                                    | Use the following address                                                                                                    | C Use DNS                                        |
| Fransfer[Unit to PC]                                                                                                 | Transfer[PC to Unit] Cor                                                                                                    | IP Address 192 . 168 . 253 . 2                                                                                                    | Primary DNS Server                               |
|                                                                                                    |                                                                                                    | Sub-net Mask 255 . 255 . 255 . 0                                                                                                    |                                                  |
| Set Defaults                                                                                                    |                                                                                                    | Default Gateway                                                                                                    | Secondary DNS Server J 0 . 0 . 0 . 0             |
|                                                                                                    |                                                                                                    |                                                                                                    | Domain Name                                      |
|                                                                                                    |                                                                                                    | The BOOTP setting is valid only for next unit<br>restart (power restoration).<br>Then, the BOOTP setting will be cleared.<br>Then obtained IP address will be automatically<br>saved as system setting in the unit.                                                                                                    | IP Router Table                                  |
|                                                                                                    |                                                                                                    | Broadcast                                                                                                    |                                                  |
|                                                                                                    |                                                                                                    | <ul> <li>All 1 (4.3BSD)</li> <li>All 0 (4.2BSD)</li> </ul>                                                                                                    |                                                  |
|                                                                                                    |                                                                                                    |                                                                                                    |                                                  |

Después de configurar las tarjetas de Ethernet/IP, transferir las configuraciones a los PLCs.

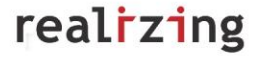

#### 3.2. Crear los símbolos a compartir

Nota: los CJ1 no pueden trabajar con Tags (variables de red).

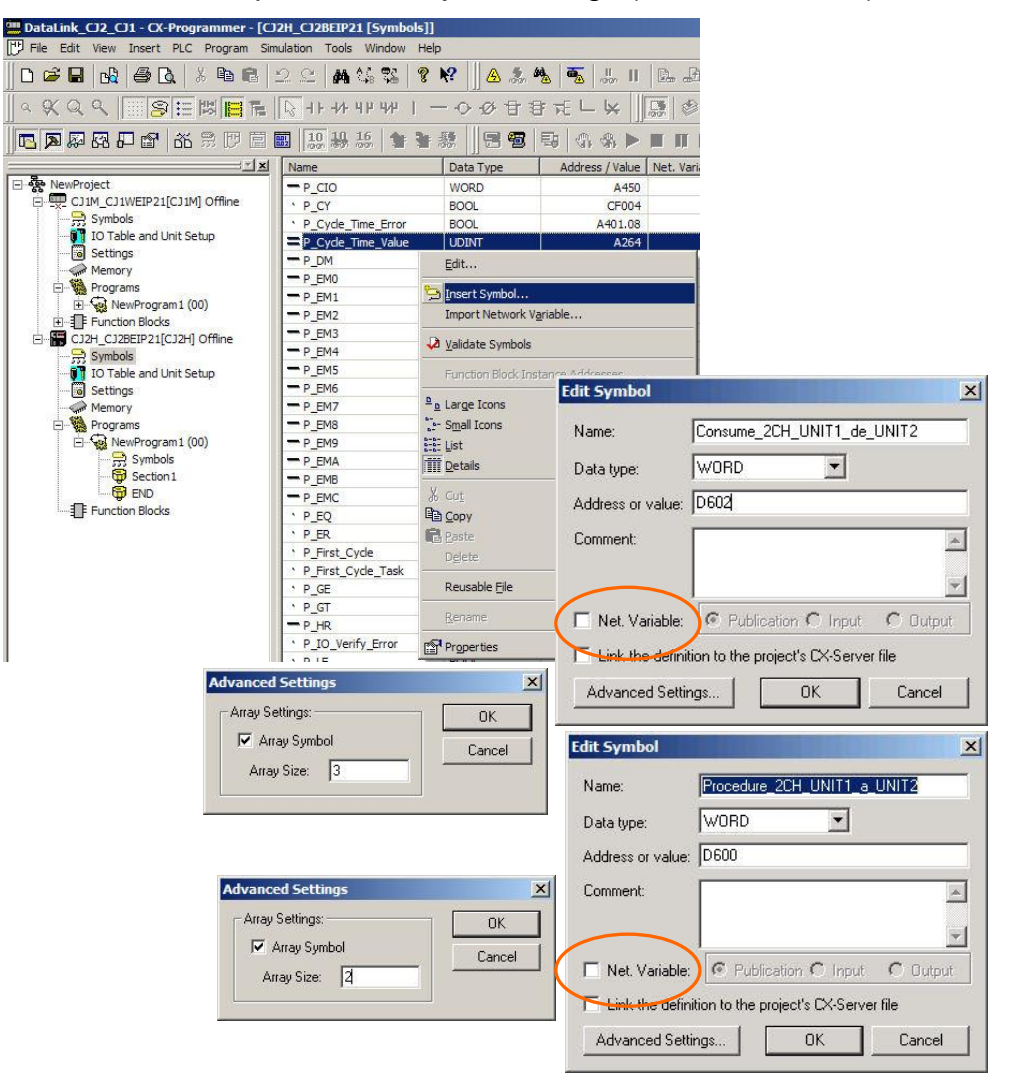

#### Símbolos del CJ2H-CPU64EIP:

| Name                        | Data Type | Address / Value | Net. Variable |
|-----------------------------|-----------|-----------------|---------------|
| Procedure_2CH_UNIT1_a_UNIT2 | WORD[2]   | : D600          |               |
| Consume_2CH_UNIT1_de_UNIT2  | WORD[2]   | D602            |               |

#### Símbolos del CJ1M con CJ1W-EIP21:

| Name                         | Data Type | Address / Value | Rack Location |
|------------------------------|-----------|-----------------|---------------|
| - Consume_2CH_UNIT2_de_UNIT1 | WORD[2]   | D600            |               |
| Produce_2CH_UNIT2_a_UNIT1    | WORD[2]   | D602            |               |

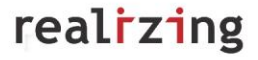

#### 3.3. Transferir configuraciones a los PLCs

Conectarse online con cada PLC y transferirle su configuración.

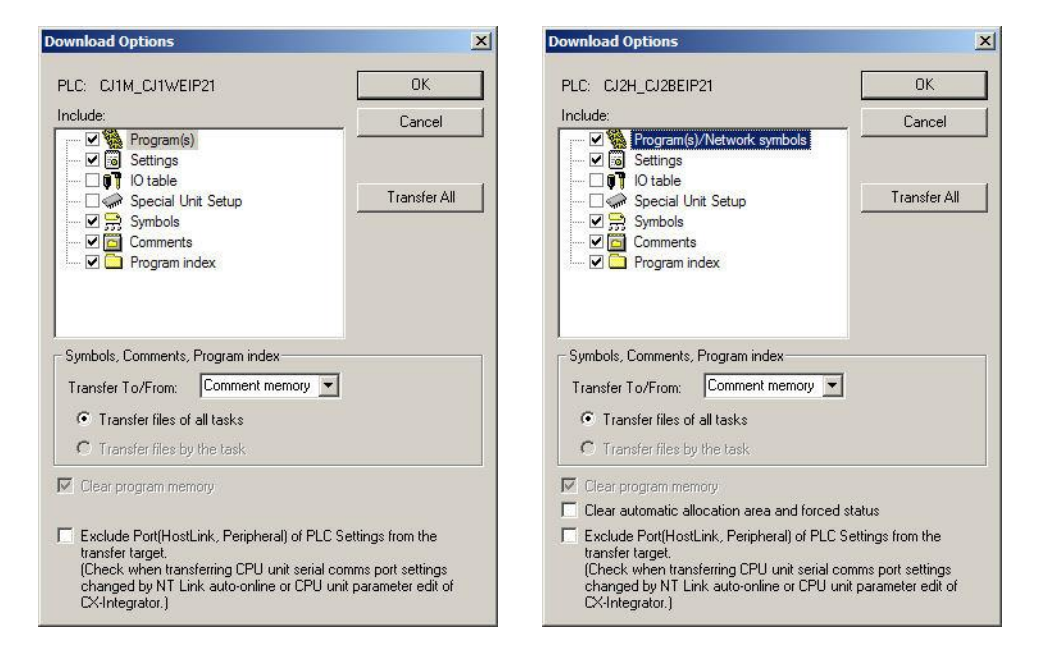

### 3.4. Crear Proyecto en Network Configurator

| FIC IO Table - CJ2_NODO_1                                                                                                    |                                                                                                    |                                                                 |                                                                                          |                      |
|----------------------------------------------------------------------------------------------------|----------------------------------------------------------------------------------------------------|-----------------------------------------------------------------|------------------------------------------------------------------------------------------|----------------------|
| File Edit View Options Help                                                                                                    |                                                                                                    |                                                                 |                                                                                          |                      |
|                                                                                                    | <b>SP</b> BJ%¥ 🗸                                                                                                    |                                                                 |                                                                                          |                      |
| C22H-CPU64-EIP<br>Built-in Port/Inner Board<br>T [1500] C128-EIP21(Built<br>T [1900]Inner Board unmc<br>C0000] Main Rack                | a EtherMattin Dect for C10) (List + 0).<br>Change Unit No<br>Unit Comment                                                           |                                                                 | _                                                                                        |                      |
| ⊕                                                                                                    | Unit Setup<br>Save Parameters<br>Load Parameters                                                                                    |                                                                 | Select Special Application                                                               | [CJ2B-EIP21] X       |
|                                                                                                    | Start Special Application  Unit: Manufacturing information Unit: Error Log                                                          | Start with Settings Inherited<br>Start Only                     | CX-Integrator<br>Network Configurator                                                    |                      |
| El Network Configu<br>Windows, Inicio/Pr<br>Network Configura<br>de CX-Programme<br>derecho del ratón<br>o CJ2M-EIP21 par<br>Especial". | urator se puede al<br>gramas/Omron/ C<br>tor, o desde la tab<br>er, pulsando con el<br>sobre la tarjeta CJ<br>ra "Iniciar Aplicació | orir desde<br>X-One/<br>ola de E/S<br>I botón<br>2B-EIP21<br>ón | Description<br>Network Configurator<br>Application software to b<br>EtherNet/IP network. | ouild and set up the |

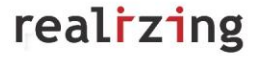

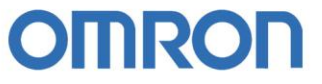

- Seleccionar por qué interfaz se va a comunicar con el PLC conectado al PC:

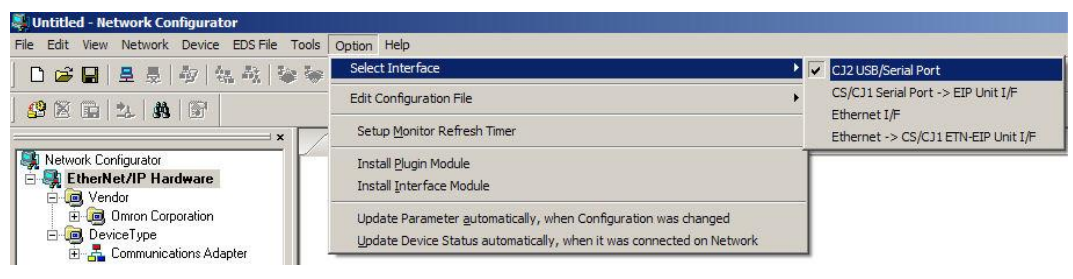

- Después conectar con el PLC:

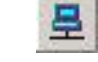

- Las siguientes ventanas emergentes irán apareciendo:

| Setup Interface                                                                         | Select Connect Network Port                                                                                                    |
|-----------------------------------------------------------------------------------------|----------------------------------------------------------------------------------------------------|
| Port Type : USB<br>Port : OMR0<br>Baud Rate : 115200 Bit/s<br>OK Cancel                 | Select a network port that you would like to connect.  Browse  BackPlane  BackPlane BackPlane BackPlane BackPlane BackPlane BackPlane BackPlane BackPlane BackPlane BackPlane BackPlane BackPlane Back |
| Select Connected Network                                                                | Vender ID : Reduct Name :                                                                                                    |
| Places select a network where the connected network was a                               | Device Type : Revision :                                                                                                    |
| <ul> <li>Trease select a network where the connected network was s</li> </ul>           | Patent Deter                                                                                                    |
|                                                                                         |                                                                                                    |
| Create new network.                                                                     | OK Cancel                                                                                                    |
| Use the existing network.                                                               |                                                                                                    |
| EtherNet/IP 1                                                                           |                                                                                                    |
|                                                                                         |                                                                                                    |
| OK Cancel                                                                               |                                                                                                    |
| - Una vez que se está en<br>comunicación con el PLC,<br>realizar un "Upload" de la red: | Address           ✓         192.168.253.1           192.168.253.3         ✓           ✓         192.168.253.2           Uploading Device Parameter (192.168.253.1)           Uploading Parameter                                                                                                    |
| Se añadirán en el proyecto<br>los PLCs conectados a la red.                             | Abort     Network Configurator       Abort     Network upload was completed.       Add     Edit       OK     Cancel                                                                                                    |

realrzing

#### 3.5. Crear la tabla de Datalink

Crear la tabla de Datalink, mediante la herramienta de Datalink de Ethernet/IP:

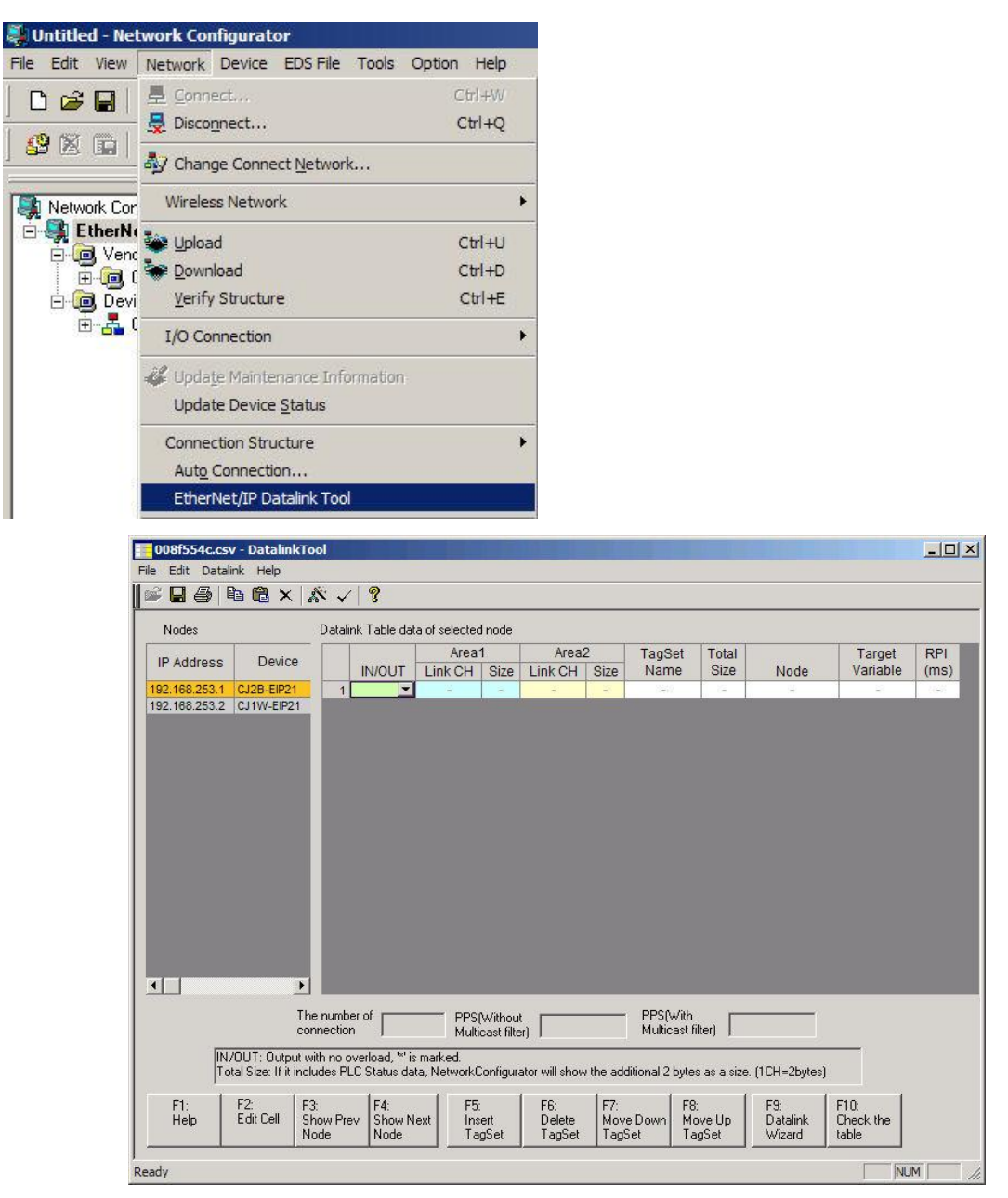

| File Edit [ | Datali          | nk Help                               |       |                    |                    |         |      |
|-------------|-----------------|---------------------------------------|-------|--------------------|--------------------|---------|------|
| Nodes       | Wi<br>Ch<br>Are | zard<br>eck Table<br>ea Normalization | ¥   ۹ | <b>?</b><br>able d | data of selected i | node    |      |
| IP Addre    | ID Address      |                                       |       |                    |                    | Area    | 1    |
|             | :55             | Device                                |       |                    | IN/OUT             | Link CH | Size |
| 192.168.2   | 53.1            | CJ2B-EIP21                            |       | 1                  | OUT 💌              | 0500    | 3    |
| 192.168.2   | 53.2            | CJ1W-EIP21                            |       | 2                  | IN                 | 0503    | 3    |
|             |                 |                                       |       | 2                  |                    | 22.2    | 1884 |

Utilizando el asistente de la tabla de Datalink, saldrán las siguientes ventanas para ir configurando las áreas a compartir por cada PLC.

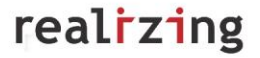

| nodes which pa    | articipate the datalin | k have to be created by N | Network Config | jurator. |
|-------------------|------------------------|---------------------------|----------------|----------|
| atalink Configura | ition                  |                           |                |          |
| Area1             |                        | Area2                     |                |          |
| Memory            | C10                    | Memory                    | D              | •        |
| Start Address     | 600                    | Start Addre               | ISS            |          |
| Size (CH)         | 2                      | Size (CH)                 |                |          |

#### - Datalink del NODO 1 (CJ2B-EIP21)

| e Edit Datalir                               | nk Help                            |                 |                    |                                  |                |                  |           |                                                               |                    |                            |                                               |                          |
|----------------------------------------------|------------------------------------|-----------------|--------------------|----------------------------------|----------------|------------------|-----------|---------------------------------------------------------------|--------------------|----------------------------|-----------------------------------------------|--------------------------|
|                                              |                                    | 1/2             |                    |                                  |                |                  |           |                                                               |                    |                            |                                               |                          |
|                                              |                                    |                 |                    |                                  |                |                  |           |                                                               |                    |                            |                                               |                          |
| Nodes                                        |                                    | Dataliak Tabl   | hats of salastad   | node                             |                |                  |           |                                                               |                    |                            |                                               |                          |
|                                              |                                    | Darailling Labi | e uata or selecteu | node                             |                |                  |           |                                                               |                    |                            |                                               |                          |
| ID Address                                   | Douise                             |                 |                    | Area1                            |                | Area             | 2         |                                                               | Total              |                            |                                               | RPI                      |
| IP Address                                   | Device                             |                 | IN/OUT             | Area1                            | Size           | Area:<br>Link CH | 2<br>Size | TagSet Name                                                   | Total<br>Size      | Node                       | Target Variable                               | RPI<br>(ms)              |
| IP Address<br>192.168.253.1                  | Device                             |                 |                    | Area1<br>Link CH<br>0600         | Size<br>2      | Area:<br>Link CH | 2<br>Size | TagSet Name<br>TagSet1_192.168.253.1                          | Total<br>Size<br>2 | Node                       | Target Variable                               | RPI<br>(ms)              |
| IP Address<br>192.168.253.1<br>192.168.253.2 | Device<br>CJ2B-EIP21<br>CJ1W-EIP21 |                 |                    | Area1<br>Link CH<br>0600<br>0602 | Size<br>2<br>2 | Area:<br>Link CH | 2<br>Size | TagSet Name<br>TagSet1_192.168.253.1<br>TagSet2_192.168.253.1 | Total<br>Size<br>2 | Node<br>-<br>192.168.253.2 | Target Variable<br>-<br>TagSet2_192.168.253.2 | RPI<br>(ms)<br>-<br>50.0 |

#### - Datalink del NODO 2 (CJ1W-EIP21)

| e Edit Datali                                | nk Help                            |              |                       |            |                                  |                |                  |           |                                                               |                         |                       |                                          |                     |
|----------------------------------------------|------------------------------------|--------------|-----------------------|------------|----------------------------------|----------------|------------------|-----------|---------------------------------------------------------------|-------------------------|-----------------------|------------------------------------------|---------------------|
| 2 🖪 🚑 🛛                                      |                                    | × / 9        |                       |            |                                  |                |                  |           |                                                               |                         |                       |                                          |                     |
|                                              |                                    |              | <u></u>               |            |                                  |                |                  |           |                                                               |                         |                       |                                          |                     |
| Nodes                                        |                                    | Datalink Tal | ole data of s         | elected no | ode                              |                |                  |           |                                                               |                         |                       |                                          |                     |
|                                              |                                    |              |                       |            |                                  |                |                  |           |                                                               |                         |                       |                                          |                     |
|                                              | Device                             |              |                       |            | Area1                            | 1              | Area             | 2         |                                                               | Total                   |                       |                                          | RPI                 |
| IP Address                                   | Device                             |              | IN/C                  | олт –      | Area1                            | 1<br>Size      | Area:<br>Link CH | 2<br>Size | TagSet Name                                                   | Total<br>Size           | Node                  | Target Variable                          | RPI<br>(ms)         |
| IP Address<br>192.168.253.1                  | Device<br>CJ2B-EIP21               |              | 1 IN/C                | DUT        | Area1<br>Link CH<br>0600         | 1<br>Size<br>2 | Area:<br>Link CH | 2<br>Size | TagSet Name<br>TagSet1_192.168.253.2                          | Total<br>Size<br>2      | Node<br>192.168.253.1 | Target Variable<br>TagSet1_192.168.253.1 | RPI<br>(ms)         |
| IP Address<br>192.168.253.1<br>192.168.253.2 | Device<br>CJ2B-EIP21<br>CJ1W-EIP21 |              | IN/C<br>1 IN<br>2 OUT |            | Area1<br>Link CH<br>0600<br>0602 | Size<br>2<br>2 | Area:<br>Link CH | 2<br>Size | TagSet Name<br>TagSet1_192.168.253.2<br>TagSet2_192.168.253.2 | Total<br>Size<br>2<br>2 | Node<br>192.168.253.1 | Target Variable<br>TagSet1_192.168.253.1 | RPI<br>(ms)<br>50.0 |

#### - Comprobar si el Datalink creado es correcto:

| 01   | 9169    | 98.cs        | <b>v</b> - | DatalinkTo    | loc |         |        |                |      |  |
|------|---------|--------------|------------|---------------|-----|---------|--------|----------------|------|--|
| File | Edit    | Datali       | ink        | Help          |     |         |        |                |      |  |
|      | 🦉 🔚 : 🛛 |              | zaro       | ł             |     | 1 8     |        |                |      |  |
|      |         |              | eck        | Table         |     | 1.1.555 |        |                |      |  |
| N    | lodes   | Are          | a N        | Iormalization |     | ink Tab | le dai | ta of selected | node |  |
| ID   | Add     | damas Device |            |               |     |         | Area1  | Í.             |      |  |
| 117  | Auu     | ress         |            | Device        |     | IN/O    | UT     | Link CH        | Size |  |
| 192  | .168.3  | 253.1        | CJ.        | 2B-EIP21      | 1   | OUT     | -      | 0600           | 2    |  |
| 192  | .168.3  | 253.2        | CJ         | 1W-EIP21      | 2   | IN      |        | 0602           | 2    |  |
|      |         |              |            |               | 3   |         |        | -              | 1249 |  |

| Datalink | rool X               |
|----------|----------------------|
| •        | Check results is OK. |
|          | ок                   |

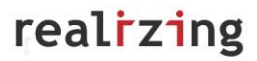

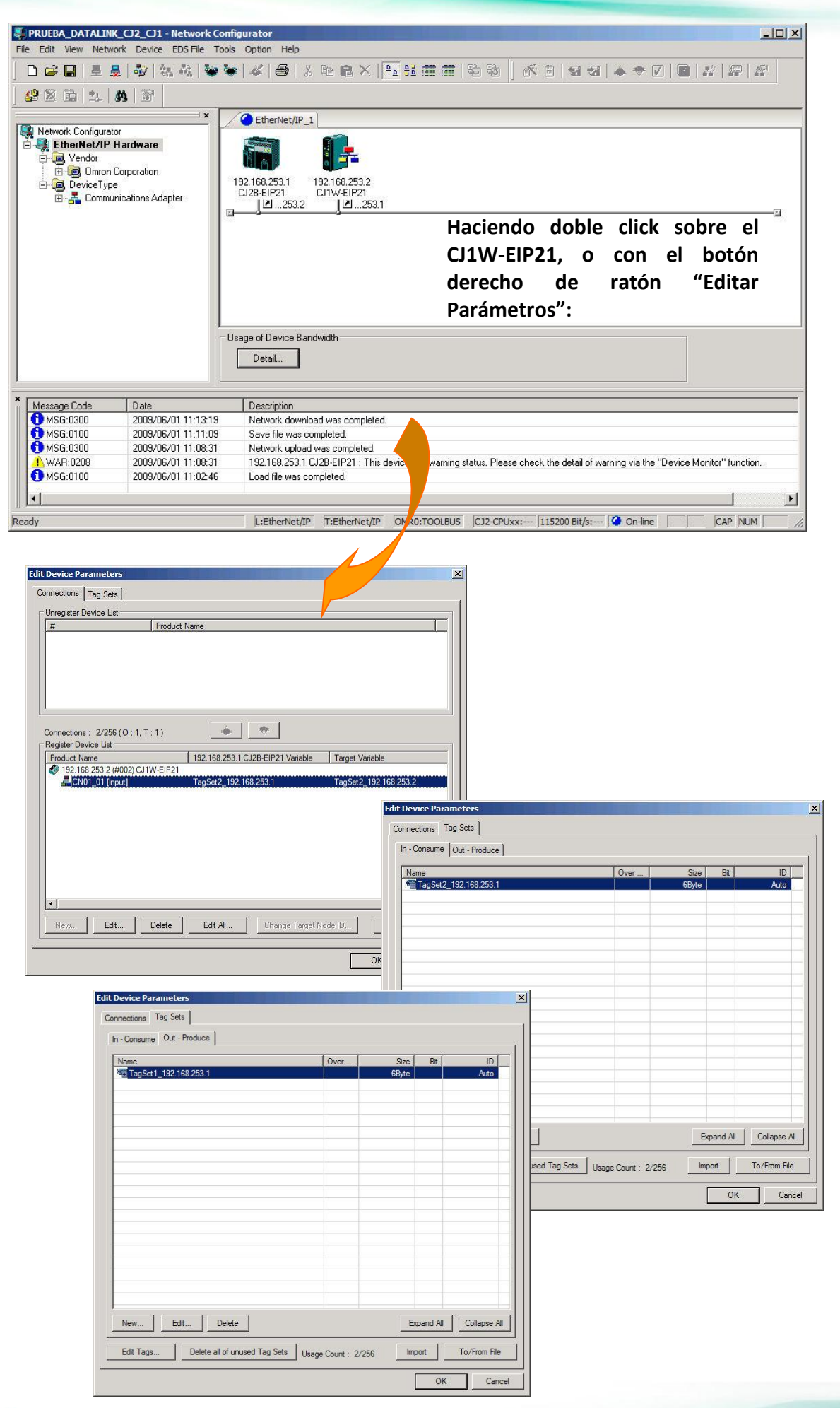

realizing

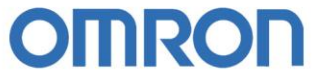

| it Device Parameters Connections Tag Sets                                                                                                    |                                                                                                    |                                         | Haci              | endo                      | doble cli                   | ck       |
|----------------------------------------------------------------------------------------------------|----------------------------------------------------------------------------------------------------|-----------------------------------------|-------------------|---------------------------|-----------------------------|----------|
| Unregister Device List                                                                                                    |                                                                                                    |                                         | sobr              | e el C.                   | J2B-EIP21,                  | 0        |
| # Connections: 2/256 (0 : 1, ' Register Device List Product Name Product Name Page 152,168,253.1 (#001) CJ Edit Device Connection Connection | Product Name           T: 1)           192.168.253.2 CJ1W-EIP21 Vanable           28-EIP21           TagSet1_192.168.253.2           Parameters           and Sets | Target Vanable<br>TagSet1_192.168.253.1 | con<br>de<br>Pará | el bot<br>ratói<br>metros | rón derecl<br>n "Edit<br>": | no<br>ar |
| In - Con                                                                                                    | sume Out - Produce                                                                                                    |                                         |                   |                           | 1                           |          |
| Name Ta                                                                                                    | gSet2_192.168.253.2                                                                                                    | Over                                    | Size E<br>6Byte   | Bit A                     | ID.                         |          |
| New                                                                                                    | Edit Device Parameters                                                                                                    |                                         |                   |                           |                             | x        |
|                                                                                                    | Connections Tag Sets                                                                                                    | 0                                       | Ouer              | Circo                     | 14 ID                       | -        |
|                                                                                                    | Indific                                                                                                    |                                         | Over              | 3128 0                    | ID ID                       |          |

Como se puede observar, las conexiones de comunicación se han generado automáticamente.

#### 3.6. Transferir el Datalink

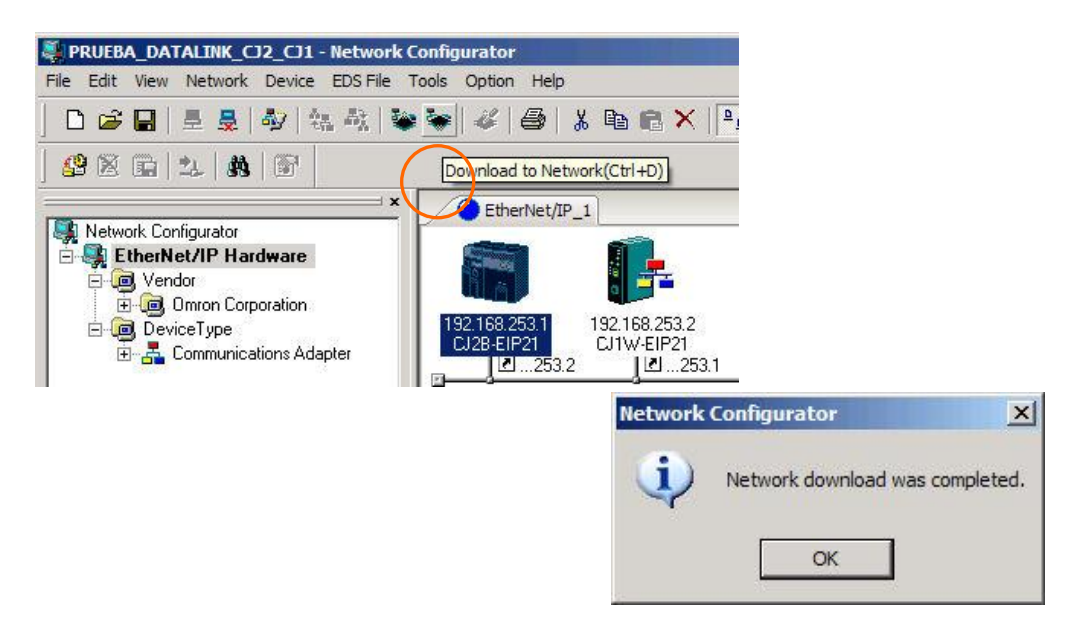

Ya sólo falta comprobar, desde CX-Programmer por ejemplo, que el intercambio de datos entre de Tags se está realizando correctamente.

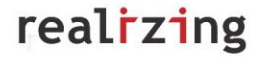

# 4. CJ2H/CJ2M con NS

Un Tag es un nombre que se le da a una dirección y es controlada por el CJ2H/CJ2M.

Un terminal NS accede al PLC utilizando dicho nombre de etiqueta, sin referenciar a ninguna dirección.

### 4.1. Crear Proyecto y Tags en el PLC

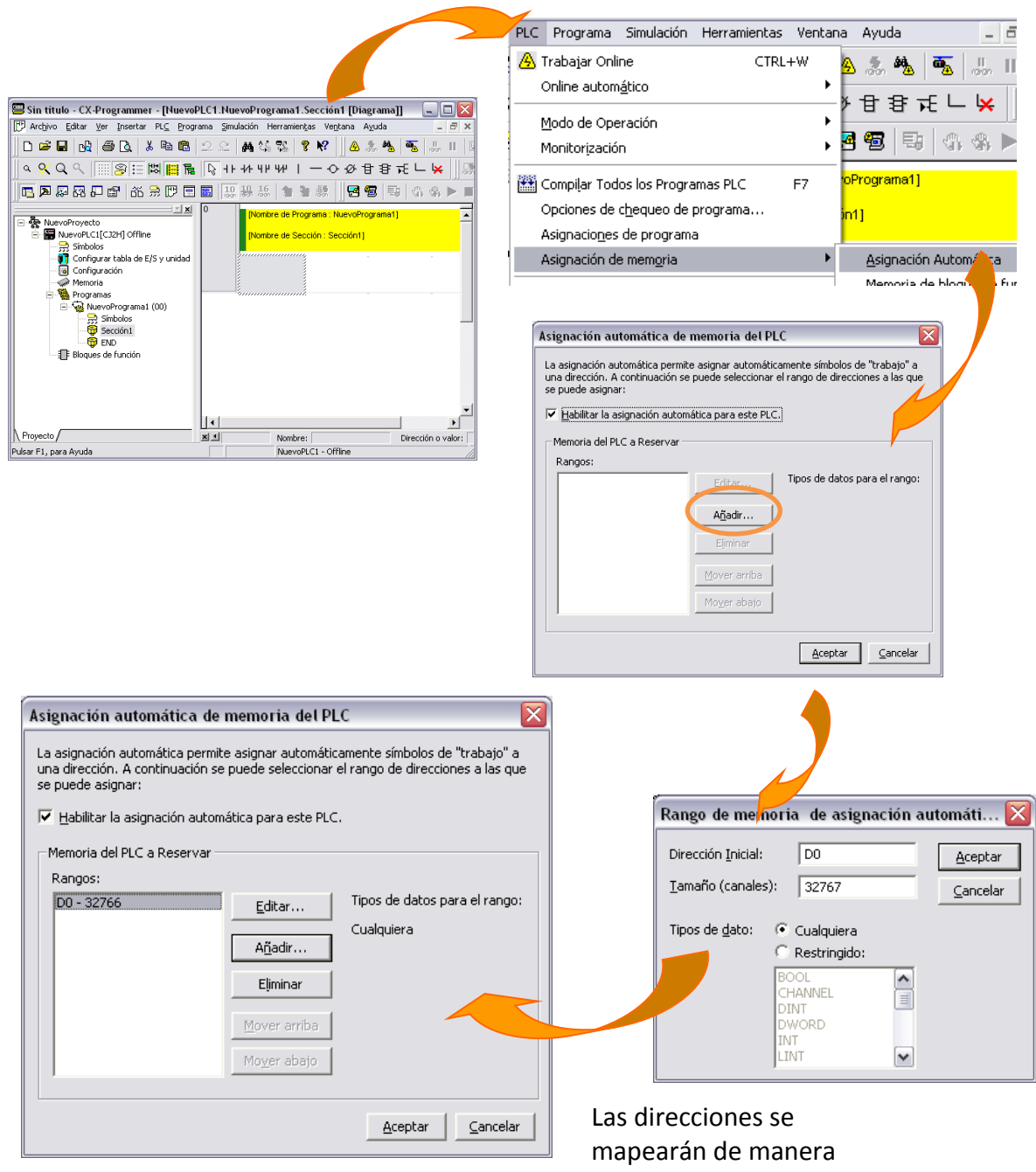

automática a partir de D0

|           | 📟 Sin título - CX-Programmer - [NuevoF   | LC1 [Símbolos]]                             |                                   |                      |             |
|-----------|------------------------------------------|---------------------------------------------|-----------------------------------|----------------------|-------------|
|           | [] Archivo Editar ⊻er Insertar PL⊆ Progr | ama <u>S</u> imulación Herramien <u>t</u> a | is Ve <u>n</u> tana A <u>v</u> uo | ia 🗧 🗗               | ×           |
|           | ] D 🛎 🖬 🙀 🎒 Q.   X 🖻 🖻                   | 으 으 🛛 🗛 😘 🕵 🛛 የ                             | <b>K?</b> 🛛 🕭 🚴                   | 🍇 👼 📲 II             |             |
|           | 」 < ≪ < < <b>IIIS</b> III III III        | <u> </u>                                    |                                   | ≇ ┯⊑ ⊑ ¥             |             |
|           | 📗 🗖 🗛 🗛 🗗 😭 🦝 🗒 🕅                        | 📰 10 10 16 1 😭                              | - 😹 📗 🛃 🖷                         | 19   4, 4, 🕨         |             |
|           | × ×                                      | Nombre                                      | Tipo de datos                     | Dirección / Valor    |             |
|           | E k NuevoProyecto                        | * P_0_01s                                   | BOOL                              | CF105                |             |
|           | NuevoPLC1[CJ2H] Offline                  | * P_0_02s                                   | BOOL                              | CF103                |             |
|           | Símbolos                                 | * P_0_1ms                                   | BOOL                              | CF107                | ≡           |
|           | Configurar tabla de E/S y unidad         | * P_0_1s                                    | BOOL                              | CF100                |             |
|           |                                          | * P_0_2s                                    | BOOL                              | CF101                |             |
|           |                                          | I Plin <b>Crear</b>                         | les T                             |                      |             |
|           | Programas                                | · P_1ms                                     | BOOL                              | agg <sub>CF106</sub> |             |
|           |                                          | * P_1s                                      | BOOL                              | CF102                |             |
|           | Serción1                                 | P_AER                                       | BOOL                              | CF011                |             |
|           | FND                                      | - P_CIO                                     | WORD                              | A450                 |             |
|           | ■ Bloques de función                     | * P_CY                                      | BOOL                              | CF004                |             |
|           |                                          | * P_Cycle_Time_Error                        | BOOL                              | A401.08              |             |
|           |                                          | P_Cycle_Time_Value                          | UDINT                             | A264                 |             |
|           |                                          | P_DM                                        | WORD                              | A460                 |             |
|           |                                          | - P_EMO                                     | WORD                              | A461                 |             |
|           |                                          | - P_EM1                                     | WORD                              | A462                 |             |
|           | Provente (                               |                                             | WORD                              | 0463                 |             |
|           | ( Floyecto y                             |                                             |                                   | /                    |             |
|           | Pulsar F1, para Ayuda                    |                                             | C1 - Offline                      |                      | 10          |
|           |                                          |                                             |                                   |                      |             |
| Nombre    | Tipo de datos                            | Nueve Simbe                                 | lo.                               |                      |             |
|           |                                          | Nuevo Simbo                                 | 10                                |                      |             |
| · P_0_01s | BUUL                                     | Nombre                                      | Boton St                          | art                  |             |
| P_0_02s   | BOOL                                     | <u>N</u> ombres                             | pocon_oc                          |                      |             |
| • P_0_1ms | BOOL                                     | Tipo de d <u>a</u> to:                      | BOOL                              | •                    |             |
| • P_0_1s  | Editar                                   | Dirección o valo                            | or:                               |                      |             |
| °Р02s     |                                          |                                             |                                   |                      |             |
| ND 1min   |                                          | <u>m</u> entario:                           |                                   |                      | <u>^</u>    |
| · P_1000  | 🔛 Insertar simbolo                       |                                             |                                   |                      |             |
|           |                                          |                                             |                                   |                      |             |
|           |                                          | Vet, Variab                                 | le: 🕞 Publi                       | cación 🔘 Entrac      | da O Salida |
|           |                                          |                                             |                                   |                      | CV Camian   |
|           |                                          | i vinc <u>u</u> lar la c                    | ieninicion al archi<br>i r        | vo de proyecco de    | CA-perver   |
|           |                                          | <u>C</u> onfiguración                       | avanzada                          | Aceptar              | Cancelar    |

**Nota:** para el terminal NS pueda trabajar con los tags del PLC, hay que configurar los tags en modo "Publicación".

Se insertan los tags en la tabla de símbolos del PLC:

| 👝 Boton_Start | BOOL    | W100.00      |
|---------------|---------|--------------|
| 👝 Boton_Run   | BOOL    | W100.01      |
| 👝 Boton_Stop  | BOOL    | W100.02      |
| 👝 Running     | BOOL    | D0.00 [Auto] |
| 👝 Estado_Run  | BOOL    | D0.01 [Auto] |
| 👝 Estado_Stop | BOOL    | D0.02 [Auto] |
| 👝 Cantidad    | CHANNEL | D1 [Auto]    |

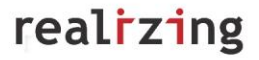

### 4.2. Configurar la tarjeta Ethernet/IP del PLC

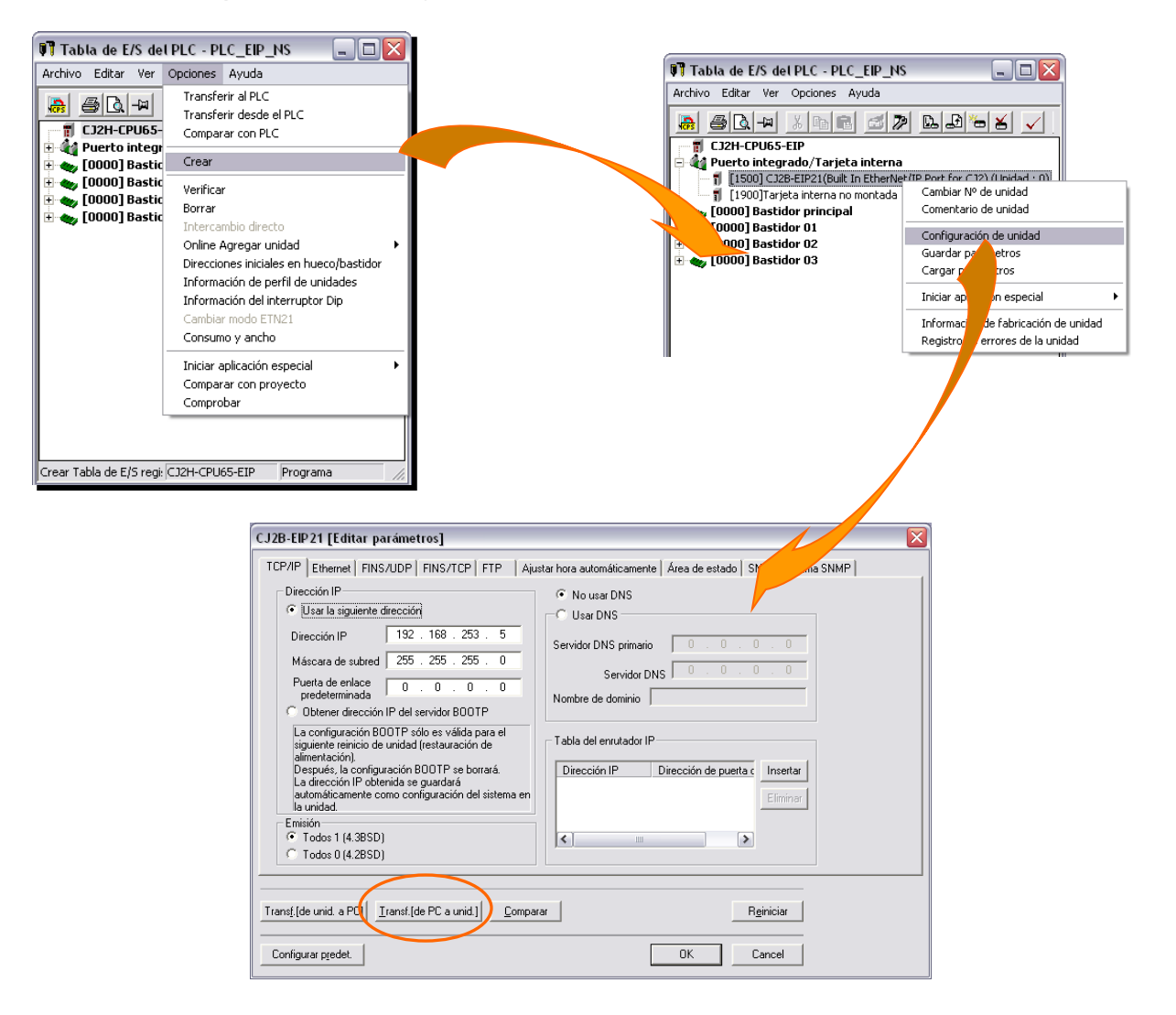

### 4.3. Crear proyecto del NS

| Nuevo proyecto              |                                                                       |
|-----------------------------|-----------------------------------------------------------------------|
| <u>M</u> odelo              | NS8-TV0[]-V2                                                          |
| <u>V</u> ersión del sistema | 8.1                                                                   |
| <u>I</u> ítulo de proyecto  | NS_EIP                                                                |
| <u>N</u> ombre de archivo   | NS_EIP                                                                |
| Ubicación                   | C:\Documents and Settings\aligon\Desktop\Curso Ladder M Simulacion El |
| Configuración del sis       | tema Configuración de <u>c</u> omunicaciones Aceptar Aquda Ayuda      |
|                             |                                                                       |

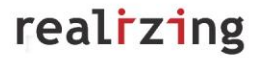

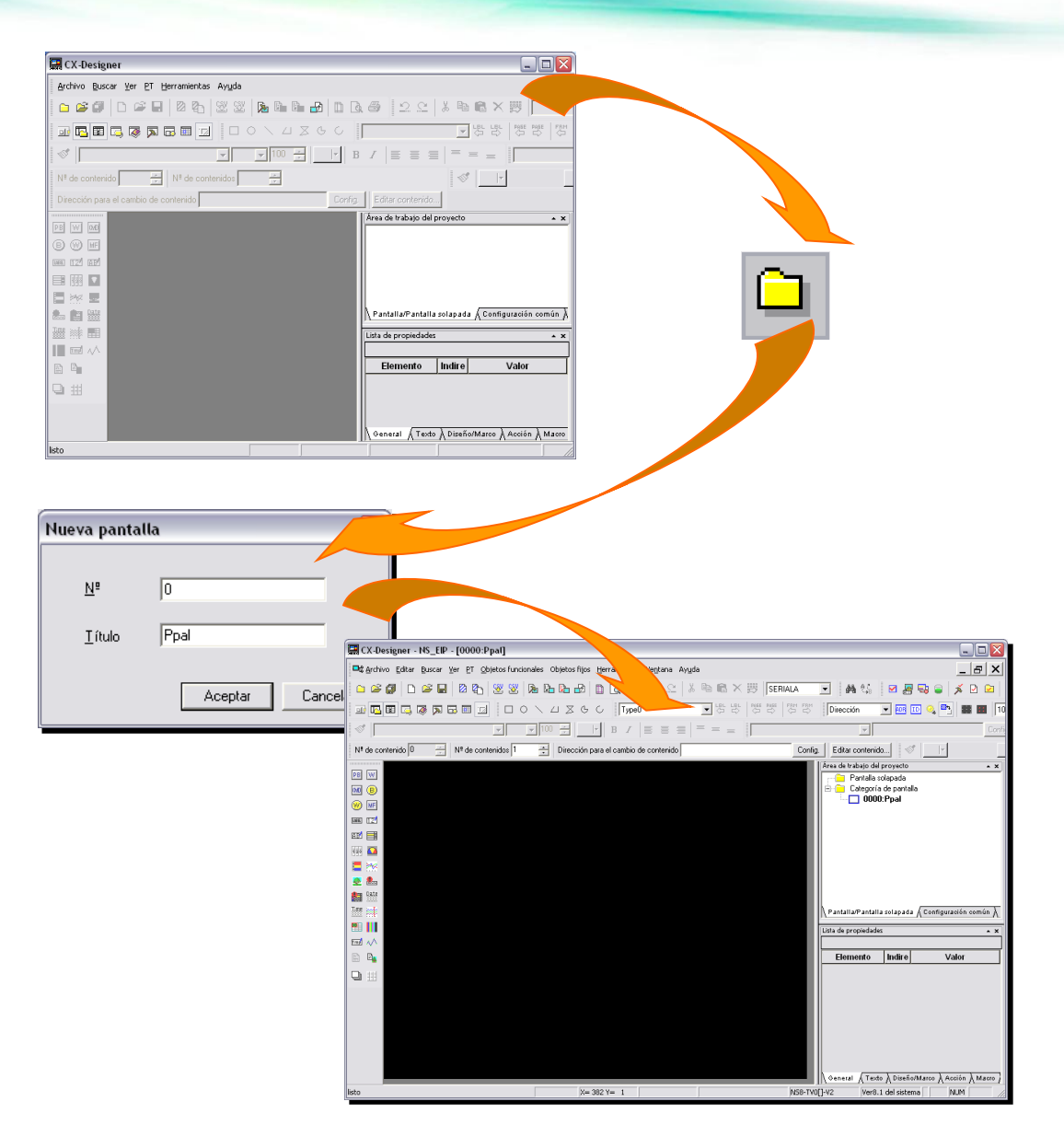

### 4.4. Configuración de las comunicaciones

| Área de trabajo del proyecto                                                                         | <b>▲ X</b>                                                                                                    |                                                                                                    |      |
|----------------------------------------------------------------------------------------------------|----------------------------------------------------------------------------------------------------|----------------------------------------------------------------------------------------------------|------|
| Propiedades del proyecto                                                                             |                                                                                                    |                                                                                                    |      |
| 📯 Configuración del sistema                                                                          | Configuración de comunicacione                                                                                                    | s                                                                                                    | X    |
| Pantalla solapada<br>Configuración de comunicacion<br>/Pantalla solapada<br>Configuración común<br>} | Configuración de comunicaciones<br>Comunicaciones-Todas<br>Puerto señe<br>1:SERIALA<br>Puerto señe B<br>Chernet<br>Controller Link | s<br>Tiempo de espera de gomunicaciones 3 (seg) (1-10)<br>Reintentos de conexión 5 Hora<br>Cogm. Retorno automático OFF<br>precivatos de comunicaciones de mensajes 20 (mseg) (2-200)<br>Configuración de tablas de jutas<br>Cogectar, salvo a un puerto serie en el que se<br>haya producido un error de comunicaciones No |      |
|                                                                                                    |                                                                                                    |                                                                                                    |      |
|                                                                                                    | Agregar host Eliminar host                                                                                                    | Aceptar Cancelar A                                                                                                    | yuda |

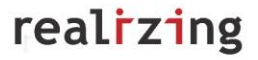

| Configuración de comunicaciones Fuerto serie A Puerto serie B Internet Internet Interne                                                                                                    | Configuración de comunicaciones                                                                                                    |                                                                                                    |                                                                                                    |
|----------------------------------------------------------------------------------------------------|----------------------------------------------------------------------------------------------------|----------------------------------------------------------------------------------------------------|----------------------------------------------------------------------------------------------------|
| CX-Designer       Image: Configuración de comunicaciones.         Configuración de comunicaciones.       Usese continuar?         Ves       No         Configuración de comunicaciones       Image: Configuración de comunicaciones         Puerto serie A       Puerto gerie         Puerto serie B       Puerto gerie         Puerto serie B       Puerto gerie         Puerto serie B       Puerto gerie         Puerto serie B       Puerto gerie         Puerto serie B       Puerto gerie         Puerto serie B       Puerto gerie         Puerto serie A       Puerto gerie         Puerto serie B       Puerto gerie         Puerto serie B       Puerto gerie         Puerto serie B       Puerto gerie         Puerto serie B       Puerto gerie         Puerto serie A       Puerto gerie         Puerto serie B       Puerto gerie         Puerto serie A       Puerto gerie         Puerto serie B       Puerto gerie         Puerto serie A       Puerto gerie         Puerto serie A       Puerto gerie         Puerto gerie B       Puerto gerie         Puerto gerie B       Puerto gerie         Puerto gerie B       Puerto gerie         Puerto gerie P                                                                                                    | Comunicaciones-Todas<br>Puerto serie A<br>1:SERIALA<br>Puerto serie B<br>Ethernet<br>Controller Link                                                                               | Puerto <u>s</u> erie<br>Nombre de <u>h</u> ost<br><u>T</u> ipo<br><u>P</u> rotocolo                                                                 | No utilizado<br>SERIALA<br>SYSMAC-PLC                                                                                                    |
| Configuración de comunicaciones       Image: Comunicaciones - Todas         Puerto serie A       Puerto serie B         Ethernet       Ethernet         Image: Controller Link       Ethernet         Image: Controller Link       Image: Controller Link         Image: Controller Link       Image: Controller Link         Image: Controller Link       Image: Controller Link         Image: Controller Link       Image: Controller Link         Image: Controller Link       Image: Controller Link <t< th=""><th>CX-Designer<br/>Si cambia un puerto si<br/>Configuración de com<br/>¿Desea continuar?</th><th>erie, 'Guardar todo' se<br/>unicaciones.<br/>Yes</th><th>ejecutará una vez finalizada la configuración en el cuadro de diálogo</th></t<> | CX-Designer<br>Si cambia un puerto si<br>Configuración de com<br>¿Desea continuar?                                                                                                 | erie, 'Guardar todo' se<br>unicaciones.<br>Yes                                                                                                    | ejecutará una vez finalizada la configuración en el cuadro de diálogo                                                                                                    |
|                                                                                                    | Configuración de comunicaciones<br>Comunicaciones-Todas<br>Puerto serie A<br>Puerto serie B<br>Ethernet<br>Controller Link<br>Puerto serie A<br>Controller Link<br>Controller Link | Puerto serie<br>Ethernet<br>Dirección de<br>Dirección IP-<br>Dirección IP-<br>Dirección<br>Máscara<br>Puerta d<br>Dirección<br>Tabla de com<br>Nodo | No ulizado       Habiliar       red       1       yelocidad de LAN       nodo       1       yeloc       1       1       yeloc       1       1       1       1       1       1       1       1       1       1       1       1       1       1       1       1       1       1       1       1       1       1       1       1       1       1       1       1       1       1       1       1       1       1       1       1       1       1       1       1       1       1       1       1       1       1       1       1       1       1       1       1       1       1        1       < |

#### Configuración del host:

| Tabla de<br>Nodo | Configuración de comunicaciones         Puesto son         Puesto son         Ethemet         Dirección         Dirección         Nodo |
|------------------|----------------------------------------------------------------------------------------------------|
|------------------|----------------------------------------------------------------------------------------------------|

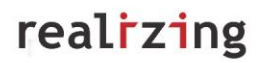

### 4.5. Asociar los tags del PLC al NS

Copiar y pegar los tags (de CX-P a CX-D):

| 👝 Boton_Run      | BOOL    |                       | W100.01                                                                   | l Publicación    |                        |                         |                      |         |                 |
|------------------|---------|-----------------------|---------------------------------------------------------------------------|------------------|------------------------|-------------------------|----------------------|---------|-----------------|
| 👝 Boton_Start    | BOOL    | - 10                  | W100.00                                                                   | ) Dublice        | 4                      |                         | -0.                  |         |                 |
| 👝 Boton_Stop     | BOOL    | Editar                |                                                                           |                  |                        |                         |                      |         |                 |
| 👝 Cantidad       | CHANNEL | 🔡 Come <u>n</u> tari  | o de E/S                                                                  |                  |                        |                         |                      |         |                 |
| stado_Run        | BOOL    | 🔄 Insertar si         | à Insertar címbolo                                                        |                  |                        |                         |                      |         |                 |
| Estado_Stop      | BOOL    | Importariu            |                                                                           |                  |                        |                         |                      |         |                 |
| • P_0_01s        | BOOL    | Inportar v            | anable de n                                                               | eu               |                        |                         |                      |         |                 |
| 1 P_0_025        | ROOL    | ዾ Validar sím         | Validar sín 🛄 CX-Designer - NS_EIP - [0000:Ppal] Comms NS N NTXS Soft Too |                  |                        |                         |                      |         |                 |
| > P 0 1s         | BOOL    | D -                   | Carchivo                                                                  | Editar Buscar Ve | r PT Objetos funcional | es Obietos filos He     | vienta -ntana A      | wuda    |                 |
| * P 0 2s         | BOOL    | " <u>n</u> Iconos gra |                                                                           | Enter Enter Te   |                        |                         |                      | l u r   | 5 m 52 m 1      |
| * P 1min         | BOOL    | - Iconos pec          |                                                                           |                  | 2 2 2                  |                         |                      | . L     | a ⊪a × ⊭9       |
| * P_1ms          | BOOL    | EEE Li <u>s</u> ta    | o) 🖪 🖬                                                                    | I 🗔 🐼 🗖 🗔        | ■ 🖬 🗆 ○ `              | \ Ц 🛛 🕹 С 🛛             | Type0                | ŀ       | - USL LBL RE    |
| * P_1s           | BOOL    | Detalles              |                                                                           |                  |                        | 100 A F F               |                      | =   =   | = _ [           |
| * P_AER          | BOOL    | ¥ Cortor              |                                                                           |                  |                        |                         |                      |         |                 |
| - P_CIO          | WORD    | and Cortar            | Nº de contei                                                              | Tabla de :       | it de contenidos I     | Dirección para el o     | ambio de contenido l |         |                 |
| * P_CY           | BOOL    | 역을 <u>C</u> opiar     | PB W                                                                      | Agreg            | ar Buscar              | Buscar símb, no utiliz, | Anterior             | Siquier | te              |
|                  |         |                       | M (B)                                                                     | Hos              | t Nombro               | Tino Tinomú             | more de dirección    | •       | Comontario      |
|                  |         |                       | (W) MF                                                                    | Todo             | ▼ Notible              | Todo 👻                  | Todo                 | -       | Comencant       |
| <i></i>          |         |                       |                                                                           | PTMEM            | AutoGen1 E             | 900L \$80               |                      | _       |                 |
| Selección de hos | t       |                       |                                                                           | ETMEN            | AutoGen2 C             | HANNEL \$W0             |                      |         |                 |
|                  |         |                       |                                                                           |                  | AutoGen3 C             | HANNEL UUUUU<br>Inse    | et i                 |         |                 |
| CJ               |         |                       | Acentar                                                                   |                  | Camb                   |                         |                      |         |                 |
|                  |         | <u></u>               |                                                                           |                  | Eliminar               | Sup                     | r                    |         |                 |
|                  |         | C                     | ancelar                                                                   |                  | Seleccion              | Ctrl                    | +E                   |         |                 |
|                  |         |                       |                                                                           |                  | Pegar                  | Ctri-                   | +C<br>+V             |         | ,               |
|                  |         |                       |                                                                           |                  |                        |                         |                      |         |                 |
|                  |         |                       |                                                                           |                  |                        |                         |                      |         |                 |
|                  |         |                       | Tat                                                                       | ola de símbo     | olos                   |                         |                      |         | ×               |
| ,                |         |                       |                                                                           | Agregar          | Buscar                 | Buscar símb.            | no utiliz.           | An      | erior Siguiente |
|                  |         |                       |                                                                           | Host             | Nombre                 | Tipo                    | Tipo/núme            | Co      | Ficha           |
|                  |         |                       |                                                                           | Todo 💌           |                        | Todo -                  | Todo -               |         | Todo            |
| Las variables    | de re   | ed de                 | P                                                                         | ГМЕМ             | AutoGen1               | BOOL                    | \$B0                 |         | Ninguna         |
| CX-Program       | nor     |                       | P                                                                         | ГМЕМ             | AutoGen2               | CHANNEL                 | \$VV0                |         | Ninguna         |
|                  | nei     | ,                     | C.                                                                        | J                | AutoGen3               | CHANNEL                 | 00000                |         | Ninguna         |
| (Publicación)    | ) :     | serán                 | C                                                                         | J                | AutoGen4               | BOOL                    | 00000.00             |         | Ninguna         |
| 'variables d     | e rec   | <b>1</b> 'en          | C.                                                                        | J                | Boton_Run              | BOOL                    |                      |         | Variable de red |
|                  |         |                       | C.                                                                        | J                | Boton_Start            | BOOL                    |                      |         | Variable de red |
| CX-Designer      |         |                       | C                                                                         | J                | Boton_Stop             | BOOL                    |                      |         | Variable de red |
| -                |         |                       | C.                                                                        | J                | Cantidad               | CHANNEL                 |                      |         | Variable de red |
|                  |         |                       | C                                                                         | J                | Estado_Run             | BOOL                    |                      |         | Variable de red |
|                  |         |                       | C.                                                                        | J                | Estado_Stop            | BOOL                    |                      |         | Variable de red |
|                  |         |                       | C                                                                         | J                | Running                | BOOL                    |                      |         | Variable de red |

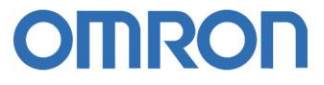

| Botón O | N/OFF - PI       | 30005          |                             |                            |                                         |                            |              |                  |             |           |
|---------|------------------|----------------|-----------------------------|----------------------------|-----------------------------------------|----------------------------|--------------|------------------|-------------|-----------|
| Genera  | Color/Form       | a Etiqueta     | Marco Parp                  | adeo Escribir              | Contraseña   I                          | Grupo   Indicad            | or de contri | ol Macı          |             |           |
| Come    | Intario del obie | to             |                             |                            |                                         |                            |              |                  |             |           |
| Tine    |                  | Diraaa         | ián                         |                            |                                         |                            |              |                  |             |           |
|         | de acción —      | Direcc         | ion                         |                            |                                         |                            | -            |                  |             |           |
|         | Momentánea       | <u>D</u> irecc | ión de escritur             | a (CJ:00000.00             |                                         |                            | Configura    | ar <u>1</u>      |             |           |
| • •     | Ajterna          | ⊻isuali        | zar dirección1              |                            |                                         |                            | Configura    | ar <u>2</u>      |             |           |
|         | CT               |                |                             |                            |                                         |                            |              |                  |             | 6         |
|         |                  |                | Configu                     | ración de direc            | ción                                    |                            |              |                  |             | L         |
|         |                  |                | Alterna                     | ar entrada Dire            | cción directa de<br>entrada( <u>J</u> ) | Programaciór<br>símbolos[⊻ | n de<br>() F | ïcha de entrada⊠ | ListaZ)     | $\supset$ |
|         |                  |                |                             | Have CL                    |                                         |                            |              |                  |             |           |
|         |                  |                |                             | <u>H</u> USI  00           |                                         |                            |              |                  |             |           |
|         |                  |                |                             | No <u>m</u> bre (Gene      | ración automática                       |                            |              |                  |             |           |
|         |                  |                |                             |                            |                                         | Númer                      | 0            |                  |             |           |
|         |                  |                | A.                          | ea                         |                                         | <u>C</u> anal              |              | Bjt              |             |           |
|         |                  |                | 10                          | CIO:Area común de E        | :/s 💌                                   | Jo                         |              |                  |             |           |
|         |                  |                | E                           | po de datos<br>100L        | <b>v</b>                                |                            |              |                  |             |           |
|         |                  |                |                             |                            |                                         | 7                          | 8 9          | BORR             |             |           |
|         |                  |                |                             |                            |                                         | 4                          | 56           | B <u>S</u>       |             |           |
|         |                  |                |                             |                            |                                         | 1                          | 2 3          |                  |             |           |
|         |                  |                |                             |                            | (                                       |                            |              |                  |             |           |
| C       | Configuració     | n de direcci   | ón                          | - 7                        |                                         |                            |              | 5                |             |           |
|         |                  |                |                             |                            | 1                                       | 1                          |              |                  |             |           |
|         | Alternar entra   | da Direcc<br>e | ión directa de<br>ntrada(J) | Programación<br>símbolos() | n de Ficha<br>()                        | a de entrada(X)            | Lis          | sta(Z)           |             |           |
|         |                  |                |                             |                            |                                         |                            |              |                  |             |           |
|         | Host             | Nombre         | Tipo                        | Tipo/número                | de direcc Com                           | nentari                    | Ficha        |                  |             |           |
|         | Todo 🔻           |                | Todo                        | ▼ Todo                     | <b>_</b>                                | T                          | odo          | 1                |             |           |
|         | PTMEM            | AutoGen1       | BOOL                        | \$80                       |                                         | Ninguna                    | a            |                  |             |           |
|         |                  | Roton Run      | BOOL                        | 00000.00                   |                                         | Variable                   | a<br>de red  | -                |             |           |
|         | CJ               | Boton Start    | BOOL                        |                            |                                         | Variable                   | e de red     | -                |             |           |
|         | CJ               | <br>Boton_Stop | BOOL                        |                            |                                         | Variable                   | e de red     | _                |             |           |
|         | CJ               | Estado_Run     | BOOL                        |                            |                                         | Variable                   | e de red     |                  |             |           |
|         | CJ               | Estado_Stop    | BOOL                        |                            |                                         | Variable                   | e de red     |                  |             |           |
|         | CJ               | Running        | BOOL                        |                            |                                         | Variable                   | e de red     | _                |             |           |
|         | -                |                |                             |                            |                                         |                            |              |                  |             |           |
|         |                  |                |                             |                            |                                         |                            |              |                  |             |           |
|         | CJ               | Boto           | on Start                    | BOOL                       |                                         | •                          |              |                  | Variable de | red       |
|         |                  | 0.1            |                             | 2001                       |                                         |                            |              |                  |             |           |
|         |                  |                |                             |                            |                                         |                            |              |                  |             |           |
|         |                  | Í              | Botón ON                    | /OFF - PB0                 | 005                                     |                            |              |                  |             |           |
|         |                  |                | Connect                     |                            |                                         |                            | l e          | n la r           |             |           |
|         |                  |                | General                     | Color/Forma                |                                         | arco   Parpad              | ieo   Escr   | ibir   Contri    |             |           |
|         |                  |                | Coment                      | ario del obje <u>t</u> o   |                                         |                            |              |                  |             |           |
|         |                  |                | _ Tipo d                    | e acción                   | Dirección                               |                            |              |                  |             |           |
|         |                  |                | <u>О М</u> с                | mentánea                   | Dirección                               | de escritura               | CJ:Botor     | n_Start          |             |           |
|         |                  |                | 💿 Ajb                       | erna                       | Vieueline                               | dirección1                 |              | -                |             |           |
|         |                  |                |                             |                            | Tishalizal                              | ancoordin                  | 1            |                  |             |           |

Asignar los tags a cada objeto del proyecto:

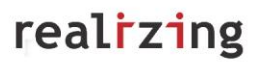

### 4.6. Transferir

| CX-Designer                                         |                         |
|-----------------------------------------------------|-------------------------|
|                                                     | Tr. sferir [ALPT]       |
| ¿Desea iniciar la transferencia?                    |                         |
|                                                     |                         |
| Configuración de transferencia                      |                         |
| USB                                                 |                         |
| Configuración                                       | Ahora descargando (20%) |
| No <u>v</u> olver a mostrar este cuadro de diálogo. | Cancelar                |

- Transferida la aplicación el NS se resetea e inicia de nuevo. Al iniciar un proyecto que comunica en EIP se comparan previamente los tags entre PLC y NS.

- Si se modifica y transfiere la dirección asociada a un tag del PLC, por ejemplo al tag 'Boton\_Run' en CX-P, se podrá comprobar que el funcionamiento en el NS es correcto incluso habiendo cambiado una dirección. *No es necesario modificar nada en el terminal*.

- Si se añaden datos en el NS incluyendo la tabla de símbolos, la tabla de símbolos del PLC debe ser modificada en consecuencia, copiando y pegando los símbolos desde CX-D a CX-P.

Las tablas se comparan al iniciarse el NS y si no coinciden, se mostrará un error con la información.

# OMRO

### Anexo: Configuración automática de las conexiones de comunicación

Los nombres de los tag sets de los dispositivos, pueden ser detectados automáticamente y conectados entre ellos.

Las conexiones automáticas son realizadas con las siguientes reglas:

- Nombres de los tag sets de salida: excepto los especificados por máscaras, deben ser iguales a los tag sets de entrada.
- Nombres de los tag sets de entrada: excepto los especificados por máscaras, deben ser iguales a los tag sets de salida.
- Tipo de conexiones: serán siempre 'Input Only' y 'Multicast'.
- RPI: Usará la configuración por defecto.

Cancel

Timeouts: Usará la configuración por defecto.

| Name      | Data Type   | Address / Va  | Net. Varia |
|-----------|-------------|---------------|------------|
| - I_ARRAY | WORD[10]    | E0_115 [Auto] | INPUT      |
| I_INT     | INT         | E0_13 [Auto]  | INPUT      |
| I_REAL    | REAL        | E0_1 [Auto]   | INPUT      |
| I_STRING  | STRING(200) | E0_14 [Auto]  | INPUT      |
| - O_ARRAY | WORD[10]    | E0_125 [Auto] | OUTPUT     |
| CINT      | INT         | E0_4 [Auto]   | OUTPUT     |
| - O_REAL  | REAL        | E0_7 [Auto]   | OUTPUT     |
| O_STRING  | STRING(200) | E0_135 [Auto] | OUTPUT     |

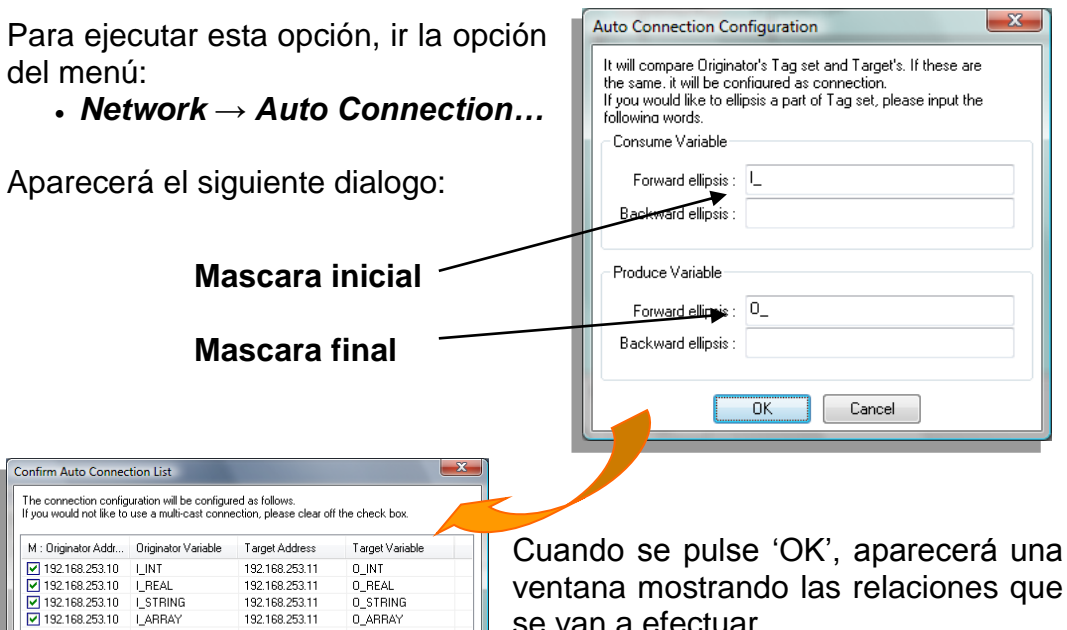

ventana mostrando las relaciones que se van a efectuar.

Si se seleccionan los tag sets, se realizarán conexiones multicast.

Si no se seleccionan los tag sets, se realizarán comunicaciones punto-apunto.

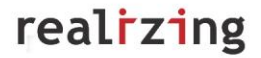

X

| Al pulsar 'OK', aparecerá una ventana<br>mostrando un árbol de relaciones.<br>Seleccionando un dispositivo, se<br>puede entrar a sus parámetros o a su<br>monitorización.<br>Para finalizar, pulsar 'Close'. | Display Type  Based on Master Device (Diginator)  Display Option  Display Route Path  Display the detail of Connection  Structure  Network Configurator  Structure  132.168.253.10 NODO_10  132.168.253.11 PRODUCTOR |
|----------------------------------------------------------------------------------------------------|----------------------------------------------------------------------------------------------------|
| Edit Device Parameters Connections Tag Sets Unregister Device List # Product Name                                                                                                    | Monitor Close                                                                                                    |
| Connections : 4/256 (0 : 4, T : 0)                                                                                                    |                                                                                                    |
| Product Name     192.168.253.10 NODO_10 Variable     Target Variable                                                                                                    |                                                                                                    |
| Kew Edit Delete Edit Al Change Target Node ID To/F                                                                                                    | rom Ele<br>Cancelar                                                                                                    |